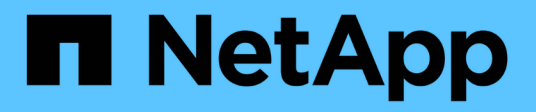

# Automazione NetApp

NetApp Automation

NetApp October 23, 2024

This PDF was generated from https://docs.netapp.com/it-it/netapp-automation/index.html on October 23, 2024. Always check docs.netapp.com for the latest.

# Sommario

| Automazione NetApp                            |
|-----------------------------------------------|
| Novità di automazione NetApp                  |
| 27 luglio 2023                                |
| 04 giugno 2023                                |
| Catalogo di automazione BlueXP                |
| Panoramica del catalogo di automazione BlueXP |
| Amazon FSX per NetApp ONTAP                   |
| Azure NetApp Files                            |
| Cloud Volumes ONTAP per AWS                   |
| Cloud Volumes ONTAP per Azure 26              |
| Cloud Volumes ONTAP per Google Cloud          |
| ONTAP                                         |
| API dei prodotti NetApp                       |
| ONTAP 9                                       |
| Piano di controllo BlueXP                     |
| Controllo Astra                               |
| Active IQ Unified Manager                     |
| Conoscenza e supporto                         |
| Risorse aggiuntive                            |
| Richiedi assistenza                           |
| Note legali                                   |
| Copyright                                     |
| Marchi                                        |
| Brevetti                                      |
| Direttiva sulla privacy                       |
| Open source                                   |

# Automazione NetApp

# Novità di automazione NetApp

NetApp aggiorna regolarmente le soluzioni di automazione, le API REST DEI prodotti e il software correlato per offrire nuove funzionalità, miglioramenti e correzioni dei bug.

# 27 luglio 2023

# **Cloud Volumes ONTAP**

Il supporto per Cloud Volumes ONTAP è organizzato dall'ambiente di cloud pubblico. È prevista una nuova soluzione per il seguente ambiente cloud:

• "Cloud Volumes ONTAP per Google Cloud - burst nel cloud"

# 04 giugno 2023

NetApp "Catalogo di automazione BlueXP" è disponibile tramite l'interfaccia utente Web di BlueXP . Il catalogo di automazione fornisce accesso alle soluzioni che possono aiutarti con l'implementazione e l'integrazione automatizzate dei prodotti NetApp. La documentazione per queste soluzioni è organizzata in diverse aree funzionali o di prodotto, come descritto di seguito.

# Amazon FSX per NetApp ONTAP

Due soluzioni Amazon FSX per NetApp ONTAP vengono fornite come segue:

- "Amazon FSX per NetApp ONTAP burst nel cloud"
- "Amazon FSX per NetApp ONTAP disaster recovery"

### **Azure NetApp Files**

È inclusa una soluzione per facilitare la distribuzione di Oracle con Azure NetApp Files:

• "Oracle con Azure NetApp Files"

### Cloud Volumes ONTAP

Il supporto per Cloud Volumes ONTAP è organizzato dall'ambiente di cloud pubblico. Le soluzioni iniziali sono fornite per due ambienti cloud come segue:

- "Cloud Volumes ONTAP AWS burst nel cloud"
- "Cloud Volumes ONTAP, Azure burst nel cloud"

# Catalogo di automazione BlueXP

# Panoramica del catalogo di automazione BlueXP

Il catalogo di automazione BlueXP è una raccolta di soluzioni di automazione disponibili per clienti, partner e dipendenti di NetApp. Il catalogo ha diverse caratteristiche e vantaggi.

# Un'unica posizione per le tue esigenze di automazione

È possibile accedere a "Catalogo di automazione BlueXP" tramite l'interfaccia utente Web di BlueXP . In questo modo è possibile trovare un'unica posizione per gli script, i playbook e i moduli necessari per migliorare l'automazione e il funzionamento dei prodotti e dei servizi NetApp.

# Le soluzioni vengono create e testate da NetApp

Tutte le soluzioni di automazione e gli script sono stati creati e testati da NetApp. Ogni soluzione è rivolta a casi d'utilizzo o richieste specifici del cliente. La maggior parte si concentra sull'integrazione con i servizi file e dati NetApp.

# Documentazione

Ciascuna soluzione di automazione include la documentazione associata per iniziare. Sebbene sia possibile accedere alle soluzioni tramite l'interfaccia Web di BlueXP, tutta la documentazione è disponibile in questo sito. La documentazione è organizzata in base ai prodotti e ai servizi cloud di NetApp.

# Solide fondamenta per il futuro

NetApp si impegna ad aiutare i nostri clienti a migliorare e ottimizzare l'automazione dei data center e degli ambienti cloud. Prevediamo di continuare a migliorare il catalogo di automazione BlueXP per soddisfare le esigenze dei clienti, le modifiche tecnologiche e la continua integrazione dei prodotti.

# Vogliamo conoscere la tua opinione

Il team di automazione dell'ufficio Customer Experience Office (CXO) di NetApp vorrebbe ricevere una tua opinione. In caso di feedback, problemi o richieste di funzionalità, invia un'e-mail a team di automazione cxo.

# Amazon FSX per NetApp ONTAP

# Amazon FSX per NetApp ONTAP - burst nel cloud

Puoi usare questa soluzione di automazione per eseguire il provisioning di Amazon FSX per NetApp ONTAP con dei volumi e di un FlexCache associato.

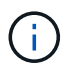

Amazon FSX per NetApp ONTAP è anche chiamato FSX per ONTAP.

# Informazioni sulla soluzione

Ad un livello elevato, il codice di automazione fornito con questa soluzione esegue le seguenti azioni:

- Esegui il provisioning di un file system FSX di destinazione per ONTAP
- Eseguire il provisioning delle Storage Virtual Machine (SVM) per il file system
- Creare una relazione di peering dei cluster tra i sistemi di origine e di destinazione

- Creare una relazione di peering delle SVM tra il sistema di origine e il sistema di destinazione per FlexCache
- · Puoi anche creare volumi FlexVol usando FSX per ONTAP
- Crea un volume FlexCache in FSX per ONTAP con l'origine che punta allo storage on-premise

L'automazione si basa su Docker e Docker Compose, che devono essere installati nella macchina virtuale Linux come descritto di seguito.

#### Prima di iniziare

Per completare il provisioning e la configurazione, è necessario disporre dei seguenti elementi:

- È necessario scaricare la "Amazon FSX per NetApp ONTAP burst nel cloud" soluzione di automazione tramite l'interfaccia utente Web di BlueXP . La soluzione viene predisposta come file AWS FSxN BTC.zip.
- · Connettività di rete tra i sistemi di origine e di destinazione.
- Una VM Linux con le seguenti caratteristiche:
  - Distribuzione Linux basata su Debian
  - · Implementato sullo stesso sottoinsieme VPC utilizzato per FSX per il provisioning ONTAP
- Account AWS.

#### Fase 1: Installazione e configurazione di Docker

Installare e configurare Docker in una macchina virtuale Linux basata su Debian.

#### Fasi

1. Preparare l'ambiente.

```
sudo apt-get update
sudo apt-get install apt-transport-https ca-certificates curl gnupg-
agent software-properties-common
curl -fsSL https://download.docker.com/linux/ubuntu/gpg | sudo apt-key
add -
sudo add-apt-repository "deb [arch=amd64]
https://download.docker.com/linux/ubuntu $(lsb_release -cs) stable"
sudo apt-get update
```

2. Installare Docker e verificare l'installazione.

```
sudo apt-get install docker-ce docker-ce-cli containerd.io
docker --version
```

3. Aggiungere il gruppo Linux richiesto con un utente associato.

Controlla prima se il gruppo **docker** esiste nel tuo sistema Linux. In caso contrario, creare il gruppo e aggiungere l'utente. Per impostazione predefinita, l'utente della shell corrente viene aggiunto al gruppo.

```
sudo groupadd docker
sudo usermod -aG docker $(whoami)
```

4. Attivare le nuove definizioni di gruppo e utente

Se è stato creato un nuovo gruppo con un utente, è necessario attivare le definizioni. Per fare questo, si può disconnettersi da Linux e poi tornare indietro. Oppure si può eseguire il seguente comando.

```
newgrp docker
```

#### Fase 2: Installare Docker Compose

Installare Docker Compose in una macchina virtuale Linux basata su Debian.

#### Fasi

1. Installazione di Docker Compose.

```
sudo curl -L
"https://github.com/docker/compose/releases/latest/download/docker-
compose-$(uname -s)-$(uname -m)" -o /usr/local/bin/docker-compose
sudo chmod +x /usr/local/bin/docker-compose
```

2. Verificare che l'installazione sia riuscita.

```
docker-compose --version
```

#### Fase 3: Preparare l'immagine Docker

Occorre estrarre e caricare l'immagine Docker fornita con la soluzione di automazione.

#### Fasi

1. Copiare il file della soluzione AWS\_FSxN\_BTC.zip nella macchina virtuale in cui verrà eseguito il codice di automazione.

```
scp -i ~/<private-key.pem> -r AWS FSxN BTC.zip user@<IP ADDRESS OF VM>
```

Il parametro di input private-key.pem è il file della chiave privata utilizzato per l'autenticazione della macchina virtuale AWS (istanza EC2).

2. Individuare la cartella corretta con il file della soluzione e decomprimere il file.

unzip AWS\_FSxN\_BTC.zip

3. Passare alla nuova cartella AWS\_FSXN\_BTC creata con l'operazione di decompressione ed elencare i file. Dovrebbe essere visualizzato il file aws fsxn flexcache image latest.tar.gz.

ls -la

 Caricare il file di immagine Docker. L'operazione di carico dovrebbe normalmente essere completata in pochi secondi.

docker load -i aws fsxn flexcache image latest.tar.gz

5. Verificare che l'immagine Docker sia caricata.

docker images

Si dovrebbe vedere l'immagine Docker aws\_fsxn\_flexcache\_image con il tag latest.

```
REPOSITORYTAGIMAGE IDCREATEDSIZEaws_fsxn_flexcahce_imagelatestay98y78537692 weeks ago1.19GB
```

#### Fase 4: Creare il file dell'ambiente per le credenziali AWS

È necessario creare un file variabile locale per l'autenticazione utilizzando la chiave di accesso e segreta. Quindi aggiungere il file al .env file.

#### Fasi

1. Creare il awsauth.env file nella seguente posizione:

path/to/env-file/awsauth.env

Aggiungere il seguente contenuto al file:

```
access_key=<>
secret_key=<>
```

Il formato deve essere esattamente come mostrato sopra senza spazi tra key e value.

3. Aggiungere il percorso assoluto del .env file utilizzando la AWS CREDS variabile. Ad esempio:

```
AWS_CREDS=path/to/env-file/awsauth.env
```

#### Passaggio 5: Creare un volume esterno

È necessario un volume esterno per verificare che i file di stato di Terraform e altri file importanti siano persistenti. Questi file devono essere disponibili affinché Terraform possa eseguire il flusso di lavoro e le distribuzioni.

#### Fasi

1. Creare un volume esterno all'esterno di Docker Compose.

Assicurarsi di aggiornare il nome del volume (ultimo parametro) al valore appropriato prima di eseguire il comando.

docker volume create aws fsxn volume

2. Aggiungere il percorso del volume esterno al .env file di ambiente utilizzando il comando:

PERSISTENT VOL=path/to/external/volume:/volume name

Ricordare di mantenere il contenuto del file esistente e la formattazione dei due punti. Ad esempio:

PERSISTENT\_VOL=aws\_fsxn\_volume:/aws\_fsxn\_flexcache

Puoi invece aggiungere una condivisione NFS come volume esterno utilizzando un comando come:

PERSISTENT VOL=nfs/mnt/document:/aws fsx flexcache

- 3. Aggiornare le variabili Terraform.
  - a. Passare alla cartella aws\_fsxn\_variables.
  - b. Verificare che esistano i due file seguenti: terraform.tfvars E variables.tf.
  - c. Aggiornare i valori in terraform.tfvars come richiesto per il proprio ambiente.

Per ulteriori informazioni, vedere "Risorsa terraform: aws\_fsx\_ONTAP\_file\_system" .

#### Fase 6: Eseguire il provisioning di Amazon FSX per NetApp ONTAP e FlexCache

È possibile eseguire il provisioning di Amazon FSX per NetApp ONTAP e FlexCache.

#### Fasi

1. Accedere alla cartella principale (AWS\_FSXN\_BTC) ed eseguire il comando di provisioning.

docker-compose -f docker-compose-provision.yml up

Questo comando crea due contenitori. Il primo container implementa FSX per ONTAP, mentre il secondo container crea il peering del cluster, il peering delle SVM, il volume di destinazione e FlexCache.

2. Monitorare il processo di provisioning.

Questo comando fornisce l'output in tempo reale, ma è stato configurato per acquisire i log attraverso il file deployment.log. È possibile modificare il nome di questi file di registro modificando il .env file e aggiornando le variabili DEPLOYMENT\_LOGS.

#### Passaggio 7: Distruggi Amazon FSX per NetApp ONTAP e FlexCache

Facoltativamente, puoi eliminare e rimuovere Amazon FSX per NetApp ONTAP e FlexCache.

- 1. Impostare la variabile flexcache operation nel terraform.tfvars file su "Destroy".
- 2. Accedere alla cartella principale (AWS\_FSXN\_BTC) ed eseguire il seguente comando.

```
docker-compose -f docker-compose-destroy.yml up
```

Questo comando crea due contenitori. Il primo contenitore elimina FlexCache e il secondo contenitore elimina FSX per ONTAP.

3. Monitorare il processo di provisioning.

```
docker-compose -f docker-compose-destroy.yml logs -f
```

# Amazon FSX per NetApp ONTAP - disaster recovery

Puoi usare questa soluzione di automazione per effettuare un backup di disaster recovery di un sistema di origine utilizzando Amazon FSX per NetApp ONTAP.

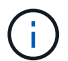

Amazon FSX per NetApp ONTAP è anche chiamato **FSX per ONTAP**.

#### Informazioni sulla soluzione

Ad un livello elevato, il codice di automazione fornito con questa soluzione esegue le seguenti azioni:

- · Esegui il provisioning di un file system FSX di destinazione per ONTAP
- Eseguire il provisioning delle Storage Virtual Machine (SVM) per il file system
- Creare una relazione di peering dei cluster tra i sistemi di origine e di destinazione
- Creare una relazione di peering delle SVM tra il sistema di origine e il sistema di destinazione per SnapMirror
- Creare volumi di destinazione
- · Crea una relazione SnapMirror tra i volumi di origine e destinazione
- · Avvia il trasferimento SnapMirror tra i volumi di origine e di destinazione

L'automazione si basa su Docker e Docker Compose, che devono essere installati nella macchina virtuale Linux come descritto di seguito.

#### Prima di iniziare

Per completare il provisioning e la configurazione, è necessario disporre dei seguenti elementi:

- È necessario scaricare la "Amazon FSX per NetApp ONTAP disaster recovery" soluzione di automazione tramite l'interfaccia utente Web di BlueXP. La soluzione viene confezionata come FSxN\_DR.zip. Questo file zip contiene il AWS\_FSxN\_Bck\_Prov.zip file che verrà utilizzato per distribuire la soluzione descritta in questo documento.
- Connettività di rete tra i sistemi di origine e di destinazione.
- Una VM Linux con le seguenti caratteristiche:
  - Distribuzione Linux basata su Debian
  - Implementato sullo stesso sottoinsieme VPC utilizzato per FSX per il provisioning ONTAP
- Un account AWS.

#### Fase 1: Installazione e configurazione di Docker

Installare e configurare Docker in una macchina virtuale Linux basata su Debian.

#### Fasi

1. Preparare l'ambiente.

```
sudo apt-get update
sudo apt-get install apt-transport-https ca-certificates curl gnupg-
agent softwareproperties-common
curl -fsSL https://download.docker.com/linux/ubuntu/gpg | sudo apt-key
add -
sudo add-apt-repository "deb [arch=amd64]
https://download.docker.com/linux/ubuntu $(lsb_release -cs) stable"
sudo apt-get update
```

2. Installare Docker e verificare l'installazione.

```
sudo apt-get install docker-ce docker-ce-cli containerd.io
docker --version
```

3. Aggiungere il gruppo Linux richiesto con un utente associato.

Controlla prima se il gruppo **docker** esiste nel tuo sistema Linux. Se non esiste, creare il gruppo e aggiungere l'utente. Per impostazione predefinita, l'utente della shell corrente viene aggiunto al gruppo.

```
sudo groupadd docker
sudo usermod -aG docker $(whoami)
```

4. Attivare le nuove definizioni di gruppo e utente

Se è stato creato un nuovo gruppo con un utente, è necessario attivare le definizioni. Per fare questo, si

può disconnettersi da Linux e poi tornare indietro. Oppure si può eseguire il seguente comando.

newgrp docker

#### Fase 2: Installare Docker Compose

Installare Docker Compose in una macchina virtuale Linux basata su Debian.

#### Fasi

1. Installazione di Docker Compose.

```
sudo curl -L
"https://github.com/docker/compose/releases/latest/download/docker-
compose-$(uname -s)-$(uname -m)" -o /usr/local/bin/docker-compose
sudo chmod +x /usr/local/bin/docker-compose
```

2. Verificare che l'installazione sia riuscita.

docker-compose --version

#### Fase 3: Preparare l'immagine Docker

Occorre estrarre e caricare l'immagine Docker fornita con la soluzione di automazione.

#### Fasi

1. Copiare il file della soluzione AWS\_FSxN\_Bck\_Prov.zip nella macchina virtuale in cui verrà eseguito il codice di automazione.

scp -i ~/<private-key.pem> -r AWS\_FSxN\_Bck\_Prov.zip user@<IP ADDRESS OF VM>

Il parametro di input private-key.pem è il file della chiave privata utilizzato per l'autenticazione della macchina virtuale AWS (istanza EC2).

2. Individuare la cartella corretta con il file della soluzione e decomprimere il file.

unzip AWS FSxN Bck Prov.zip

3. Passare alla nuova cartella AWS\_FSxN\_Bck\_Prov creata con l'operazione di decompressione ed elencare i file. Dovrebbe essere visualizzato il file aws\_fsxn\_bck\_image\_latest.tar.gz.

```
ls -la
```

 Caricare il file di immagine Docker. L'operazione di carico dovrebbe normalmente essere completata in pochi secondi.

docker load -i aws fsxn bck image latest.tar.gz

5. Verificare che l'immagine Docker sia caricata.

```
docker images
```

Si dovrebbe vedere l'immagine Docker aws\_fsxn\_bck\_image con il tag latest.

REPOSITORYTAGIMAGE IDCREATEDSIZEaws\_fsxn\_bck\_imagelatestda87d49743062 weeks ago1.19GB

#### Fase 4: Creare il file dell'ambiente per le credenziali AWS

È necessario creare un file variabile locale per l'autenticazione utilizzando la chiave di accesso e segreta. Quindi aggiungere il file al .env file.

#### Fasi

1. Creare il awsauth.env file nella seguente posizione:

```
path/to/env-file/awsauth.env
```

2. Aggiungere il seguente contenuto al file:

```
access_key=<>
secret_key=<>
```

Il formato deve essere esattamente come mostrato sopra senza spazi tra key e value.

3. Aggiungere il percorso assoluto del .env file utilizzando la AWS CREDS variabile. Ad esempio:

```
AWS CREDS=path/to/env-file/awsauth.env
```

#### Passaggio 5: Creare un volume esterno

È necessario un volume esterno per verificare che i file di stato di Terraform e altri file importanti siano persistenti. Questi file devono essere disponibili affinché Terraform possa eseguire il flusso di lavoro e le distribuzioni.

#### Fasi

1. Creare un volume esterno all'esterno di Docker Compose.

Assicurarsi di aggiornare il nome del volume (ultimo parametro) al valore appropriato prima di eseguire il comando.

docker volume create aws\_fsxn\_volume

2. Aggiungere il percorso del volume esterno al .env file di ambiente utilizzando il comando:

PERSISTENT\_VOL=path/to/external/volume:/volume\_name

Ricordare di mantenere il contenuto del file esistente e la formattazione dei due punti. Ad esempio:

PERSISTENT\_VOL=aws\_fsxn\_volume:/aws\_fsxn\_bck

Puoi invece aggiungere una condivisione NFS come volume esterno utilizzando un comando come:

PERSISTENT\_VOL=nfs/mnt/document:/aws\_fsx\_bck

- 3. Aggiornare le variabili Terraform.
  - a. Passare alla cartella aws\_fsxn\_variables.
  - b. Verificare che esistano i due file seguenti: terraform.tfvars E variables.tf.
  - c. Aggiornare i valori in terraform.tfvars come richiesto per il proprio ambiente.

Per ulteriori informazioni, vedere "Risorsa terraform: aws fsx ONTAP file system" .

#### Fase 6: Distribuzione della soluzione di backup

Puoi implementare e effettuare il provisioning della soluzione di backup per il disaster recovery.

#### Fasi

1. Accedere alla cartella principale (AWS\_FSxN\_Bck\_Prov) ed eseguire il comando di provisioning.

docker-compose up -d

Questo comando crea tre contenitori. Il primo container implementa FSX per ONTAP. Il secondo container crea il peering del cluster, il peering delle SVM e il volume di destinazione. Il terzo contenitore crea la relazione SnapMirror e avvia il trasferimento SnapMirror.

2. Monitorare il processo di provisioning.

```
docker-compose logs -f
```

Questo comando fornisce l'output in tempo reale, ma è stato configurato per acquisire i log attraverso il file

deployment.log. È possibile modificare il nome di questi file di registro modificando il .env file e aggiornando le variabili DEPLOYMENT\_LOGS.

# **Azure NetApp Files**

# Installare Oracle utilizzando Azure NetApp Files

È possibile utilizzare questa soluzione di automazione per il provisioning di Azure NetApp Files Volumes e l'installazione di Oracle su una macchina virtuale disponibile. Oracle quindi utilizza i volumi per lo storage dei dati.

# Informazioni sulla soluzione

Ad un livello elevato, il codice di automazione fornito con questa soluzione esegue le seguenti azioni:

- Configurare un account NetApp in Azure
- · Configurare un pool di capacità dello storage su Azure
- Eseguire il provisioning dei volumi Azure NetApp Files in base alla definizione
- Creare i punti di montaggio
- Montare i volumi Azure NetApp Files sui punti di montaggio
- Installare Oracle sul server Linux
- Creare i listener e il database
- Creare i database inseribili (PDB)
- Avviare l'istanza listener e Oracle
- Installare e configurare l' `azacsnap`utilità per acquisire un'istantanea

# Prima di iniziare

Per completare l'installazione è necessario disporre di quanto segue:

- È necessario scaricare la "Oracle con Azure NetApp Files" soluzione di automazione tramite l'interfaccia utente Web di BlueXP. La soluzione viene predisposta come file na\_oracle19c\_deploy-master.zip.
- Una VM Linux con le seguenti caratteristiche:
  - RHEL 8 (Standard\_D8s\_v3-RHEL-8)
  - · Implementato sulla stessa rete virtuale di Azure utilizzata per il provisioning di Azure NetApp Files
- Un account Azure

La soluzione di automazione viene fornita come immagine ed eseguita con Docker e Docker Compose. È necessario installare entrambi questi componenti sulla macchina virtuale Linux come descritto di seguito.

Si dovrebbe anche registrare la VM con RedHat usando il comando sudo subscription-manager register. Il comando richiede di immettere le credenziali dell'account. Se necessario, è possibile creare un account in https://developers.redhat.com/.

# Fase 1: Installazione e configurazione di Docker

Installare e configurare Docker in una macchina virtuale Linux RHEL 8.

#### Fasi

1. Installa il software Docker usando i seguenti comandi.

```
dnf config-manager --add
-repo=https://download.docker.com/linux/centos/docker-ce.repo
dnf install docker-ce --nobest -y
```

2. Avviare Docker e visualizzare la versione per confermare la riuscita dell'installazione.

```
systemctl start docker
systemctl enable docker
docker --version
```

3. Aggiungere il gruppo Linux richiesto con un utente associato.

Controlla prima se il gruppo **docker** esiste nel tuo sistema Linux. In caso contrario, creare il gruppo e aggiungere l'utente. Per impostazione predefinita, l'utente della shell corrente viene aggiunto al gruppo.

```
sudo groupadd docker
sudo usermod -aG docker $USER
```

4. Attivare le nuove definizioni di gruppo e utente

Se è stato creato un nuovo gruppo con un utente, è necessario attivare le definizioni. Per fare questo, si può disconnettersi da Linux e poi tornare indietro. Oppure si può eseguire il seguente comando.

newgrp docker

#### Passaggio 2: Installare Docker Compose e le utility NFS

Installare e configurare Docker Compose insieme al pacchetto di utilità NFS.

Fasi

1. Installare Docker Compose e visualizzare la versione per confermare la riuscita dell'installazione.

```
dnf install curl -y
curl -L
"https://github.com/docker/compose/releases/download/1.29.2/docker-
compose-$(uname -s)-$(uname -m)" -o /usr/local/bin/docker-compose
sudo chmod +x /usr/local/bin/docker-compose
docker-compose --version
```

2. Installare il pacchetto NFS Utilities.

#### Passaggio 3: Scaricare i file di installazione di Oracle

Scaricare i file di installazione e patch di Oracle richiesti e l' `azacsnap`utility.

#### Fasi

- 1. Accedi al tuo account Oracle in base alle tue esigenze.
- 2. Scaricare i seguenti file.

| File                              | Descrizione                               |
|-----------------------------------|-------------------------------------------|
| LINUX.X64_193000_db_home.zip      | 19,3 programma di installazione di base   |
| p31281355_190000_Linux-x86-64.zip | Patch 19,8 RU                             |
| p6880880_190000_Linux-x86-64.zip  | opatch versione 12.2.0.1.23               |
| azacsnap_installer_v5.0.run       | programma di installazione di<br>azacsnap |

- 3. Inserire tutti i file di installazione nella cartella /tmp/archive.
- 4. Assicurarsi che tutti gli utenti sul server di database abbiano accesso completo (lettura, scrittura, esecuzione) alla cartella /tmp/archive.

#### Fase 4: Preparare l'immagine Docker

Occorre estrarre e caricare l'immagine Docker fornita con la soluzione di automazione.

#### Fasi

1. Copiare il file della soluzione na\_oracle19c\_deploy-master.zip nella macchina virtuale in cui verrà eseguito il codice di automazione.

```
scp -i ~/<private-key.pem> -r na_oracle19c_deploy-master.zip
user@<IP_ADDRESS_OF_VM>
```

Il parametro di input private-key.pem è il file della chiave privata utilizzato per l'autenticazione della macchina virtuale Azure.

2. Individuare la cartella corretta con il file della soluzione e decomprimere il file.

unzip na\_oracle19c\_deploy-master.zip

3. Passare alla nuova cartella na\_oracle19c\_deploy-master creata con l'operazione di decompressione ed elencare i file. Dovrebbe essere visualizzato il file ora anf bck image.tar.

```
ls -lt
```

 Caricare il file di immagine Docker. L'operazione di carico dovrebbe normalmente essere completata in pochi secondi.

```
docker load -i ora anf bck image.tar
```

5. Verificare che l'immagine Docker sia caricata.

```
docker images
```

Si dovrebbe vedere l'immagine Docker ora\_anf\_bck\_image con il tag latest.

REPOSITORYTAGIMAGE IDCREATEDSIZEora\_anf\_bck\_imagelatestay98y78537691 week ago2.58GB

#### Passaggio 5: Creare un volume esterno

È necessario un volume esterno per verificare che i file di stato di Terraform e altri file importanti siano persistenti. Questi file devono essere disponibili affinché Terraform possa eseguire il flusso di lavoro e le distribuzioni.

#### Fasi

1. Creare un volume esterno all'esterno di Docker Compose.

Assicurarsi di aggiornare il nome del volume prima di eseguire il comando.

docker volume create <VOLUME NAME>

2. Aggiungere il percorso del volume esterno al .env file di ambiente utilizzando il comando:

PERSISTENT\_VOL=path/to/external/volume:/ora\_anf\_prov.

Ricordare di mantenere il contenuto del file esistente e la formattazione dei due punti. Ad esempio:

PERSISTENT VOL= ora anf volume:/ora anf prov

- 3. Aggiornare le variabili Terraform.
  - a. Passare alla cartella ora\_anf\_variables.
  - b. Verificare che esistano i due file seguenti: terraform.tfvars E variables.tf.
  - c. Aggiornare i valori in terraform.tfvars come richiesto per il proprio ambiente.

#### Passaggio 6: Installare Oracle

È ora possibile eseguire il provisioning e installare Oracle.

#### Fasi

1. Installare Oracle utilizzando la seguente sequenza di comandi.

```
docker-compose up terraform_ora_anf
bash /ora_anf_variables/setup.sh
docker-compose up linux_config
bash /ora_anf_variables/permissions.sh
docker-compose up oracle_install
```

- 2. Ricaricare le variabili Bash e confermare visualizzando il valore di ORACLE HOME .
  - **a**. cd /home/oracle

b. source .bash\_profile

- C. echo \$ORACLE HOME
- 3. Dovrebbe essere possibile accedere a Oracle.

sudo su oracle

#### Passaggio 7: Convalida dell'installazione di Oracle

Verificare che l'installazione di Oracle sia stata eseguita correttamente.

#### Fasi

1. Accedere al server Oracle Linux e visualizzare un elenco dei processi Oracle. Ciò conferma che l'installazione è stata completata come previsto e che il database Oracle è in esecuzione.

ps -ef | grep ora

2. Accedere al database per esaminare la configurazione del database e verificare che le PDB siano state create correttamente.

sqlplus / as sysdba

L'output dovrebbe essere simile a quanto segue:

```
SQL*Plus: Release 19.0.0.0.0 - Production on Thu May 6 12:52:51 2021
Version 19.8.0.0.0
Copyright (c) 1982, 2019, Oracle. All rights reserved.
Connected to:
Oracle Database 19c Enterprise Edition Release 19.0.0.0.0 - Production
Version 19.8.0.0.0
```

3. Eseguire alcuni semplici comandi SQL per confermare la disponibilità del database.

```
select name, log_mode from v<sup>$</sup>database;
show pdbs.
```

#### Fase 8: Installare l'utilità azacsnap ed eseguire un backup dello snapshot

È necessario installare ed eseguire l' `azacsnap`utilità per eseguire un backup snapshot.

#### Fasi

1. Montare il contenitore.

docker-compose up azacsnap install

2. Passare all'account utente snapshot.

```
su - azacsnap
execute /tmp/archive/ora_wallet.sh
```

3. Configurare un file di dettagli per il backup dello storage. Questo creerà il azacsnap.json file di configurazione.

```
cd /home/azacsnap/bin/
azacsnap -c configure -configuration new
```

4. Eseguire un backup snapshot.

azacsnap -c backup --other data --prefix ora\_test --retention=1

### Fase 9: Migrazione opzionale di un PDB on-premise nel cloud

Puoi anche migrare il PDB on-premise nel cloud.

#### Fasi

- 1. Impostare le variabili nei tfvars file in base alle esigenze dell'ambiente.
- 2. Eseguire la migrazione del PDB.

docker-compose -f docker-compose-relocate.yml up

# **Cloud Volumes ONTAP per AWS**

# **Cloud Volumes ONTAP per AWS - burst nel cloud**

Questo articolo supporta la soluzione di automazione NetApp Cloud Volumes ONTAP per AWS, disponibile per i clienti NetApp nel catalogo di automazione BlueXP.

La soluzione di automazione Cloud Volumes ONTAP per AWS automatizza l'implementazione containerizzata di Cloud Volumes ONTAP per AWS utilizzando Terraform, consentendoti di implementare Cloud Volumes ONTAP per AWS rapidamente, senza interventi manuali.

### Prima di iniziare

- È necessario scaricare la "Cloud Volumes ONTAP AWS burst nel cloud"soluzione di automazione tramite l'interfaccia utente Web di BlueXP. La soluzione viene confezionata come cvo aws flexcache.zip.
- È necessario installare una macchina virtuale Linux sulla stessa rete di Cloud Volumes ONTAP.
- Dopo aver installato la VM Linux, è necessario seguire la procedura descritta in questa soluzione per installare le dipendenze richieste.

### Fase 1: Installare Docker e Docker Compose

#### Installare Docker

I seguenti passaggi usano il software di distribuzione Linux Ubuntu 20,04 Debian come esempio. I comandi eseguiti dipendono dal software di distribuzione Linux utilizzato. Consultare la documentazione specifica del software di distribuzione Linux per la configurazione in uso.

#### Fasi

1. Installare Docker eseguendo i seguenti sudo comandi:

```
sudo apt-get update
sudo apt-get install apt-transport-https cacertificates curl gnupg-agent
software-properties-common curl -fsSL
https://download.docker.com/linux/ubuntu/gpg |
sudo apt-key add -
sudo add-apt-repository "deb [arch=amd64]
https://download.docker.com/linux/ubuntu $(lsb_release -cs) stable"
sudo apt-get update
sudo apt-get install dockerce docker-ce-cli containerd.io
```

2. Verificare l'installazione:

docker -version

 Verificare che sul sistema Linux sia stato creato un gruppo denominato "docker". Se necessario, creare il gruppo:

sudo groupadd docker

4. Aggiungere al gruppo l'utente che deve accedere a Docker:

```
sudo usermod -aG docker $(whoami)
```

Le modifiche vengono applicate dopo la disconnessione e la riconnessione al terminale. In alternativa, è
possibile applicare immediatamente le modifiche:

newgrp docker

#### Installazione di Docker Compose

#### Fasi

1. Installare Docker Compose eseguendo i seguenti sudo comandi:

```
sudo curl -L
"https://github.com/docker/compose/releases/download/1.29.2/docker-
compose-$(uname -s)-$(uname -m)" -o /usr/local/bin/docker-compose
sudo chmod +x /usr/local/bin/docker-compose
```

2. Verificare l'installazione:

#### Fase 2: Preparare l'immagine Docker

Fasi

1. Copiare la cvo\_aws\_flexcache.zip cartella nella VM Linux che si desidera utilizzare per distribuire Cloud Volumes ONTAP:

scp -i ~/<private-key>.pem -r cvo\_aws\_flexcache.zip <awsuser>@<IP ADDRESS OF VM>:<LOCATION TO BE COPIED>

° private-key.pem è il file della chiave privata per l'accesso senza password.

- awsuser È il nome utente VM.
- IP ADDRESS OF VM È l'indirizzo IP della macchina virtuale.
- ° LOCATION TO BE COPIED è la posizione in cui verrà copiata la cartella.
- 2. Estrarre la cvo\_aws\_flexcache.zip cartella. È possibile estrarre la cartella nella directory corrente o in un percorso personalizzato.

Per estrarre la cartella nella directory corrente, eseguire:

unzip cvo\_aws\_flexcache.zip

Per estrarre la cartella in una posizione personalizzata, eseguire:

unzip cvo\_aws\_flexcache.zip -d ~/<your\_folder\_name>

3. Dopo aver estratto il contenuto, accedere alla CVO\_Aws\_Deployment cartella ed eseguire il comando seguente per visualizzare i file:

ls -la

Viene visualizzato un elenco di file, simile al seguente esempio:

| total 32    |          |       |             |       |                     |
|-------------|----------|-------|-------------|-------|---------------------|
| drwxr-xr-x  | 8 user1  | staff | 256 Mar 23  | 12:26 |                     |
| drwxr-xr-x  | 6 user1  | staff | 192 Mar 22  | 08:04 |                     |
| -rw-rr      | 1 user1  | staff | 324 Apr 12  | 21:37 | .env                |
| -rw-rr      | 1 user1  | staff | 1449 Mar 23 | 13:19 | Dockerfile          |
| drwxr-xr-x  | 15 userl | staff | 480 Mar 23  | 13:19 | cvo_Aws_source_code |
| drwxr-xr-x  | 4 user1  | staff | 128 Apr 27  | 13:43 | cvo_Aws_variables   |
| -rw-rr      | 1 user1  | staff | 996 Mar 24  | 04:06 | docker-compose-     |
| deploy.yml  |          |       |             |       |                     |
| -rw-rr      | 1 user1  | staff | 1041 Mar 24 | 04:06 | docker-compose-     |
| destroy.yml |          |       |             |       |                     |

- 4. Individuare il cvo\_aws\_flexcache\_ubuntu\_image.tar file. Contenente l'immagine di Docker necessaria per implementare Cloud Volumes ONTAP per AWS.
- 5. Estrarre il file:

docker load -i cvo\_aws\_flexcache\_ubuntu\_image.tar

6. Attendere alcuni minuti per il caricamento dell'immagine Docker, quindi convalidare il caricamento corretto dell'immagine Docker:

docker images

Viene visualizzata un'immagine di Docker con il latest nome del cvo\_aws\_flexcache\_ubuntu\_image tag, come illustrato nell'esempio seguente:

| REPOSITORY                               | TAG    | IMAGE ID     | CREATED     |
|------------------------------------------|--------|--------------|-------------|
| SIZE                                     |        |              |             |
| cvo_aws_flexcache_ubuntu_image<br>1.14GB | latest | 18db15a4d59c | 2 weeks ago |

Se necessario, è possibile modificare il nome dell'immagine di Docker. In caso di modifica del nome dell'immagine di Docker, assicurarsi di aggiornare il nome dell'immagine di Docker nei docker-compose-deploy file e. docker-compose-destroy

#### Passaggio 3: Creare file di variabili d'ambiente

A questo punto, è necessario creare due file di variabili d'ambiente. Un file è per l'autenticazione delle API di AWS Resource Manager utilizzando l'accesso ad AWS e le chiavi segrete. Il secondo file serve per impostare le variabili di ambiente in modo da consentire ai moduli BlueXP Terraform di individuare e autenticare le API AWS.

Fasi

1. Creare il awsauth.env file nella seguente posizione:

path/to/env-file/awsauth.env

a. Aggiungere il seguente contenuto al awsauth.env file:

access\_key=<> secret\_key=<>

Il formato deve essere esattamente come mostrato sopra.

2. Aggiungere il percorso assoluto del file al .env file.

Immettere il percorso assoluto per il awsauth.env file di ambiente che corrisponde alla AWS\_CREDS variabile di ambiente.

AWS CREDS=path/to/env-file/awsauth.env

3. Accedere alla cvo\_aws\_variable cartella e aggiornare la chiave di accesso e la chiave segreta nel file delle credenziali.

Aggiungere il seguente contenuto al file:

aws\_access\_key\_id=<> aws\_secret\_access\_key=<>

Il formato deve essere esattamente come mostrato sopra.

#### Passaggio 4: Aggiungere licenze Cloud Volumes ONTAP a BlueXP o sottoscrivere BlueXP

Puoi aggiungere licenze Cloud Volumes ONTAP a BlueXP o iscriverti a NetApp BlueXP nel marketplace AWS.

#### Fasi

1. Dal portale AWS, accedere a SaaS e selezionare Iscriviti a NetApp BlueXP .

È possibile utilizzare lo stesso gruppo di risorse di Cloud Volumes ONTAP o un gruppo di risorse diverso.

2. Configurare il portale BlueXP per importare l'abbonamento SaaS in BlueXP .

Puoi configurarlo direttamente dal portale AWS.

Si viene reindirizzati al portale BlueXP per confermare la configurazione.

3. Confermare la configurazione nel portale BlueXP selezionando **Salva**.

#### Passaggio 5: Creare un volume esterno

È necessario creare un volume esterno per mantenere persistenti i file di stato di Terraform e altri file importanti. È necessario assicurarsi che i file siano disponibili affinché Terraform esegua il flusso di lavoro e le implementazioni.

#### Fasi

1. Creare un volume esterno all'esterno di Docker Compose:

docker volume create <volume name>

Esempio:

docker volume create cvo\_aws\_volume\_dst

- 2. Utilizzare una delle seguenti opzioni:
  - a. Aggiungere un percorso di volume esterno al .env file di ambiente.

È necessario seguire il formato esatto mostrato di seguito.

Formato:

PERSISTENT VOL=path/to/external/volume:/cvo aws

Esempio: PERSISTENT\_VOL=cvo\_aws\_volume\_dst:/cvo\_aws

b. Aggiunta di condivisioni NFS come volume esterno.

Assicurati che il container di Docker possa comunicare con le condivisioni NFS e che siano configurate le autorizzazioni corrette, come la lettura/scrittura.

i. Aggiungi il percorso NFS share come percorso del volume esterno nel file Docker Compose, come illustrato sotto: Format:

PERSISTENT VOL=path/to/nfs/volume:/cvo aws

Esempio:

PERSISTENT\_VOL=nfs/mnt/document:/cvo\_aws

3. Accedere alla cvo aws variables cartella.

Nella cartella dovrebbe essere visualizzato il seguente file variabile:

° terraform.tfvars

° variables.tf

4. Modificare i valori all'interno del terraform.tfvars file in base alle proprie esigenze.

È necessario leggere la documentazione di supporto specifica quando si modifica uno dei valori delle variabili nel terraform.tfvars file. I valori possono variare in base a regione, zone di disponibilità e altri fattori supportati da Cloud Volumes ONTAP per AWS. Ciò comprende licenze, dimensioni del disco e dimensioni delle macchine virtuali per nodi singoli e coppie ha.

Tutte le variabili di supporto per i moduli Connector e Cloud Volumes ONTAP Terraform sono già definite nel variables.tf file. È necessario fare riferimento ai nomi delle variabili nel variables.tf file prima di aggiungerlo al terraform.tfvars file.

5. A seconda delle proprie esigenze, è possibile attivare o disattivare FlexCache e FlexClone impostando le seguenti opzioni su true o false.

I seguenti esempi abilitano FlexCache e FlexClone:

```
° is flexcache required = true
```

o is\_flexclone\_required = true

#### Fase 6: Implementare Cloud Volumes ONTAP per AWS

Utilizza i seguenti passaggi per implementare Cloud Volumes ONTAP per AWS.

#### Fasi

1. Dalla cartella principale, eseguire il comando seguente per attivare la distribuzione:

```
docker-compose -f docker-compose-deploy.yml up -d
```

Vengono attivati due container, il primo implementa Cloud Volumes ONTAP e il secondo invia dati telemetrici a AutoSupport.

Il secondo contenitore attende fino a quando il primo non completa correttamente tutte le fasi.

2. Monitorare l'avanzamento del processo di distribuzione utilizzando i file di registro:

docker-compose -f docker-compose-deploy.yml logs -f

Questo comando fornisce l'output in tempo reale e acquisisce i dati nei seguenti file di registro: deployment.log

```
telemetry_asup.log
```

È possibile modificare il nome di questi file di registro modificando il .env file utilizzando le seguenti variabili di ambiente:

DEPLOYMENT\_LOGS

TELEMETRY\_ASUP\_LOGS

Gli esempi seguenti mostrano come modificare i nomi dei file di registro:

DEPLOYMENT LOGS=<your deployment log filename>.log

TELEMETRY\_ASUP\_LOGS=<your\_telemetry\_asup\_log\_filename>.log

#### Al termine

Per rimuovere l'ambiente temporaneo e ripulire gli elementi creati durante il processo di distribuzione, è possibile attenersi alla seguente procedura.

#### Fasi

1. Se FlexCache è stato distribuito, impostare l'opzione seguente nel terraform.tfvars file delle variabili, in questo modo i volumi FlexCache vengono cancellati e viene rimosso l'ambiente temporaneo creato in precedenza.

flexcache operation = "destroy"

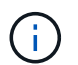

Le opzioni possibili sono deploy e destroy.

 Se FlexClone è stato distribuito, impostare l'opzione seguente nel terraform.tfvars file delle variabili, in questo modo i volumi FlexClone vengono cancellati e viene rimosso l'ambiente temporaneo creato in precedenza.

```
flexclone operation = "destroy"
```

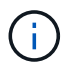

Le opzioni possibili sono  ${\tt deploy}\ e\ {\tt destroy}.$ 

# **Cloud Volumes ONTAP per Azure**

# **Cloud Volumes ONTAP per Azure - burst nel cloud**

Questo articolo supporta la soluzione di automazione NetApp Cloud Volumes ONTAP per Azure, disponibile per i clienti NetApp nel catalogo di automazione BlueXP.

La soluzione di automazione Cloud Volumes ONTAP per Azure automatizza l'implementazione containerizzata di Cloud Volumes ONTAP per Azure utilizzando Terraform, consentendoti di implementare Cloud Volumes ONTAP per Azure rapidamente, senza interventi manuali.

#### Prima di iniziare

- È necessario scaricare la "Cloud Volumes ONTAP, Azure burst nel cloud"soluzione di automazione tramite l'interfaccia utente Web di BlueXP . La soluzione viene confezionata come CVO-Azure-Burst-To-Cloud.zip.
- È necessario installare una macchina virtuale Linux sulla stessa rete di Cloud Volumes ONTAP.
- Dopo aver installato la VM Linux, è necessario seguire la procedura descritta in questa soluzione per installare le dipendenze richieste.

#### Fase 1: Installare Docker e Docker Compose

#### Installare Docker

I seguenti passaggi usano il software di distribuzione Linux Ubuntu 20,04 Debian come esempio. I comandi eseguiti dipendono dal software di distribuzione Linux utilizzato. Consultare la documentazione specifica del software di distribuzione Linux per la configurazione in uso.

#### Fasi

1. Installare Docker eseguendo i seguenti sudo comandi:

```
sudo apt-get update
sudo apt-get install apt-transport-https cacertificates curl gnupg-agent
software-properties-common curl -fsSL
https://download.docker.com/linux/ubuntu/gpg |
sudo apt-key add -
sudo add-apt-repository "deb [arch=amd64]
https://download.docker.com/linux/ubuntu $(lsb_release -cs) stable"
sudo apt-get update
sudo apt-get install dockerce docker-ce-cli containerd.io
```

2. Verificare l'installazione:

docker -version

 Verificare che sul sistema Linux sia stato creato un gruppo denominato "docker". Se necessario, creare il gruppo:

sudo groupadd docker

4. Aggiungere al gruppo l'utente che deve accedere a Docker:

```
sudo usermod -aG docker $(whoami)
```

Le modifiche vengono applicate dopo la disconnessione e la riconnessione al terminale. In alternativa, è
possibile applicare immediatamente le modifiche:

newgrp docker

#### Installazione di Docker Compose

Fasi

1. Installare Docker Compose eseguendo i seguenti sudo comandi:

```
sudo curl -L
"https://github.com/docker/compose/releases/download/1.29.2/dockercompos
e-(______ - _)-(uname -m)" -o /usr/local/bin/docker-compose
sudo chmod +x /usr/local/bin/docker-compose
```

2. Verificare l'installazione:

#### Fase 2: Preparare l'immagine Docker

Fasi

1. Copiare la CVO-Azure-Burst-To-Cloud.zip cartella nella VM Linux che si desidera utilizzare per distribuire Cloud Volumes ONTAP:

```
scp -i ~/<private-key>.pem -r CVO-Azure-Burst-To-Cloud.zip
<azureuser>@<IP ADDRESS OF VM>:<LOCATION TO BE COPIED>
```

- ° private-key.pem è il file della chiave privata per l'accesso senza password.
- ° azureuser È il nome utente VM.
- IP\_ADDRESS\_OF\_VM È l'indirizzo IP della macchina virtuale.
- ° LOCATION TO BE COPIED è la posizione in cui verrà copiata la cartella.
- 2. Estrarre la CVO-Azure-Burst-To-Cloud.zip cartella. È possibile estrarre la cartella nella directory corrente o in un percorso personalizzato.

Per estrarre la cartella nella directory corrente, eseguire:

unzip CVO-Azure-Burst-To-Cloud.zip

Per estrarre la cartella in una posizione personalizzata, eseguire:

```
unzip CVO-Azure-Burst-To-Cloud.zip -d ~/<your folder name>
```

3. Dopo aver estratto il contenuto, accedere alla CVO\_Azure\_Deployment cartella ed eseguire il comando seguente per visualizzare i file:

ls -la

Viene visualizzato un elenco di file, simile al seguente esempio:

```
drwxr-xr-x@ 11 user1 staff 352 May 5 13:56 .
drwxr-xr-x@ 5 user1 staff 160 May 5 14:24 ..
-rw-r--r-@ 1 user1 staff 324 May 5 13:18 .env
-rw-r--r-@ 1 user1 staff 1449 May 5 13:18 Dockerfile
-rw-r--r-@ 1 user1 staff 35149 May 5 13:18 LICENSE
-rw-r--r-@ 1 user1 staff 13356 May 5 14:26 README.md
-rw-r--r-1 user1 staff 354318151 May 5 13:51
cvo_azure_flexcache_ubuntu_image_latest
drwxr-xr-x@ 4 user1 staff 128 May 5 13:18 cvo_azure_variables
-rw-r--r-@ 1 user1 staff 996 May 5 13:18 docker-compose-deploy.yml
-rw-r--r-@ 1 user1 staff 1041 May 5 13:18 docker-compose-destroy.yml
-rw-r--r-@ 1 user1 staff 4771 May 5 13:18 sp role.json
```

- 4. Individuare il cvo\_azure\_flexcache\_ubuntu\_image\_latest.tar.gz file. Contenente l'immagine di Docker necessaria per implementare Cloud Volumes ONTAP per Azure.
- 5. Estrarre il file:

docker load -i cvo\_azure\_flexcache\_ubuntu\_image\_latest.tar.gz

6. Attendere alcuni minuti per il caricamento dell'immagine Docker, quindi convalidare il caricamento corretto dell'immagine Docker:

```
docker images
```

Viene visualizzata un'immagine di Docker con il latest nome del cvo\_azure\_flexcache\_ubuntu\_image\_latest tag, come illustrato nell'esempio seguente:

REPOSITORY TAG IMAGE ID CREATED SIZE cvo\_azure\_flexcache\_ubuntu\_image latest 18db15a4d59c 2 weeks ago 1.14GB

#### Passaggio 3: Creare file di variabili d'ambiente

A questo punto, è necessario creare due file di variabili d'ambiente. Un file è per l'autenticazione delle API di Azure Resource Manager utilizzando le credenziali principali del servizio. Il secondo file serve per impostare le variabili di ambiente in modo da consentire ai moduli BlueXP Terraform di individuare e autenticare le API di Azure.

#### Fasi

1. Creare un'identità di servizio.

Prima di poter creare i file delle variabili di ambiente, è necessario creare un'entità di servizio seguendo la procedura descritta in "Creare un'applicazione e un'entità di servizio di Azure Active Directory in grado di accedere alle risorse".

- 2. Assegnare il ruolo **Contributor** all'entità del servizio appena creata.
- 3. Creare un ruolo personalizzato.
  - a. Individuare il sp role.json file e verificare le autorizzazioni richieste nelle azioni elencate.
  - b. Inserire queste autorizzazioni e associare il ruolo personalizzato all'entità di servizio appena creata.
- 4. Accedere a certificati e segreti e selezionare nuovo segreto client per creare il segreto client.

Quando si crea il segreto client, è necessario registrare i dettagli dalla colonna **valore** perché non sarà possibile visualizzare nuovamente questo valore. È inoltre necessario registrare le seguenti informazioni:

- ID client
- · ID abbonamento
- ID tenant

Queste informazioni sono necessarie per creare le variabili di ambiente. È possibile trovare informazioni sull'ID del client e sull'ID del tenant nella sezione **Panoramica** dell'interfaccia utente principale del servizio.

- 5. Creare i file di ambiente.
  - a. Creare il azureauth.env file nella seguente posizione:

path/to/env-file/azureauth.env

i. Aggiungere il seguente contenuto al file:

ClientID=<> clientSecret=<> subscriptionId=<> tenantId=<>

Il formato deve essere esattamente come mostrato sopra senza spazi tra la chiave e il valore.

b. Creare il credentials.env file nella seguente posizione:

path/to/env-file/credentials.env

i. Aggiungere il seguente contenuto al file:

AZURE\_TENANT\_ID=<> AZURE\_CLIENT\_SECRET=<> AZURE\_CLIENT\_ID=<> AZURE\_SUBSCRIPTION\_ID=<>

Il formato deve essere esattamente come mostrato sopra senza spazi tra la chiave e il valore.

6. Aggiungere i percorsi assoluti dei file al .env file.

Immettere il percorso assoluto del azureauth.env file di ambiente nel .env file che corrisponde alla AZURE RM CREDS variabile di ambiente.

AZURE\_RM\_CREDS=path/to/env-file/azureauth.env

Immettere il percorso assoluto del credentials.env file di ambiente nel .env file che corrisponde alla BLUEXP\_TF\_AZURE\_CREDS variabile di ambiente.

BLUEXP TF AZURE CREDS=path/to/env-file/credentials.env

### Passaggio 4: Aggiungere licenze Cloud Volumes ONTAP a BlueXP o sottoscrivere BlueXP

Puoi aggiungere licenze Cloud Volumes ONTAP a BlueXP o iscriverti a NetApp BlueXP in Azure Marketplace.

#### Fasi

- 1. Dal portale Azure, accedere a SaaS e selezionare Iscriviti a NetApp BlueXP .
- 2. Selezionare il piano Cloud Manager (di Cap PYGO per ora, WORM e servizi dati).

È possibile utilizzare lo stesso gruppo di risorse di Cloud Volumes ONTAP o un gruppo di risorse diverso.

3. Configurare il portale BlueXP per importare l'abbonamento SaaS in BlueXP .

È possibile configurare questa configurazione direttamente dal portale Azure accedendo a **Dettagli prodotto e piano** e selezionando l'opzione **Configura account ora**.

Viene quindi eseguito il reindirizzamento al portale BlueXP per confermare la configurazione.

4. Confermare la configurazione nel portale BlueXP selezionando Salva.

#### Passaggio 5: Creare un volume esterno

È necessario creare un volume esterno per mantenere persistenti i file di stato di Terraform e altri file importanti. È necessario assicurarsi che i file siano disponibili affinché Terraform esegua il flusso di lavoro e le implementazioni.

#### Fasi

1. Creare un volume esterno all'esterno di Docker Compose:

docker volume create « volume name »

Esempio:

docker volume create cvo\_azure\_volume\_dst

- 2. Utilizzare una delle seguenti opzioni:
  - a. Aggiungere un percorso di volume esterno al .env file di ambiente.

È necessario seguire il formato esatto mostrato di seguito.

Formato:

PERSISTENT\_VOL=path/to/external/volume:/cvo\_azure

```
Esempio:
PERSISTENT VOL=cvo azure volume dst:/cvo azure
```

b. Aggiunta di condivisioni NFS come volume esterno.

Assicurati che il container di Docker possa comunicare con le condivisioni NFS e che siano configurate le autorizzazioni corrette, come la lettura/scrittura.

i. Aggiungi il percorso NFS share come percorso del volume esterno nel file Docker Compose, come illustrato sotto: Format:

PERSISTENT\_VOL=path/to/nfs/volume:/cvo\_azure

Esempio: PERSISTENT\_VOL=nfs/mnt/document:/cvo\_azure

3. Accedere alla cvo azure variables cartella.

Nella cartella dovrebbero essere visualizzati i seguenti file variabili:

terraform.tfvars

variables.tf

4. Modificare i valori all'interno del terraform.tfvars file in base alle proprie esigenze.

È necessario leggere la documentazione di supporto specifica quando si modifica uno dei valori delle variabili nel terraform.tfvars file. I valori possono variare in base a regione, zone di disponibilità e altri fattori supportati da Cloud Volumes ONTAP per Azure. Ciò comprende licenze, dimensioni del disco e dimensioni delle macchine virtuali per nodi singoli e coppie ha.

Tutte le variabili di supporto per i moduli Connector e Cloud Volumes ONTAP Terraform sono già definite nel variables.tf file. È necessario fare riferimento ai nomi delle variabili nel variables.tf file prima di aggiungerlo al terraform.tfvars file.

5. A seconda delle proprie esigenze, è possibile attivare o disattivare FlexCache e FlexClone impostando le seguenti opzioni su true o false.

I seguenti esempi abilitano FlexCache e FlexClone:

- ° is flexcache required = true
- ° is flexclone required = true
- 6. Se necessario, è possibile recuperare il valore della variabile Terraform

az\_service\_principal\_object\_id dal servizio Active Directory di Azure:

- a. Accedere a **applicazioni aziendali -> tutte le applicazioni** e selezionare il nome del Service Principal creato in precedenza.
- b. Copiare l'ID oggetto e inserire il valore per la variabile Terraform:

az\_service\_principal\_object\_id

# Fase 6: Implementare Cloud Volumes ONTAP per Azure

Per implementare Cloud Volumes ONTAP per Azure, procedere come segue.

#### Fasi

1. Dalla cartella principale, eseguire il comando seguente per attivare la distribuzione:

docker-compose up -d

Vengono attivati due container, il primo implementa Cloud Volumes ONTAP e il secondo invia dati telemetrici a AutoSupport.

Il secondo contenitore attende fino a quando il primo non completa correttamente tutte le fasi.

2. Monitorare l'avanzamento del processo di distribuzione utilizzando i file di registro:

docker-compose logs -f

Questo comando fornisce l'output in tempo reale e acquisisce i dati nei seguenti file di registro:

deployment.log

telemetry asup.log

È possibile modificare il nome di questi file di registro modificando il .env file utilizzando le seguenti variabili di ambiente:

DEPLOYMENT LOGS

TELEMETRY\_ASUP\_LOGS

Gli esempi seguenti mostrano come modificare i nomi dei file di registro:

```
DEPLOYMENT LOGS=<your deployment log filename>.log
```

TELEMETRY\_ASUP\_LOGS=<your\_telemetry\_asup\_log\_filename>.log

#### Al termine

Per rimuovere l'ambiente temporaneo e ripulire gli elementi creati durante il processo di distribuzione, è possibile attenersi alla seguente procedura.

#### Fasi

1. Se FlexCache è stato distribuito, impostare l'opzione seguente nel terraform.tfvars file, in questo modo si puliscono i volumi FlexCache e si rimuove l'ambiente temporaneo creato in precedenza.

flexcache operation = "destroy"

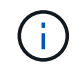

Le opzioni possibili sono deploy e destroy.

2. Se FlexClone è stato distribuito, impostare l'opzione seguente nel terraform.tfvars file, in questo modo si puliscono i volumi FlexClone e si rimuove l'ambiente temporaneo creato in precedenza.

flexclone operation = "destroy"

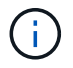

Le opzioni possibili sono deploy e destroy.

# **Cloud Volumes ONTAP per Google Cloud**

# Cloud Volumes ONTAP per Google Cloud - burst nel cloud

Questo articolo supporta la soluzione di automazione NetApp Cloud Volumes ONTAP per Google Cloud, disponibile per i clienti NetApp nel catalogo di automazione BlueXP.

La soluzione di automazione di Cloud Volumes ONTAP per Google Cloud automatizza l'implementazione containerizzata di Cloud Volumes ONTAP per Google Cloud, consentendoti di implementare rapidamente Cloud Volumes ONTAP per Google Cloud, senza interventi manuali.

#### Prima di iniziare

- È necessario scaricare la "Cloud Volumes ONTAP per Google Cloud burst nel cloud"soluzione di automazione tramite l'interfaccia utente Web di BlueXP . La soluzione viene confezionata come cvo\_gcp\_flexcache.zip.
- È necessario installare una macchina virtuale Linux sulla stessa rete di Cloud Volumes ONTAP.
- Dopo aver installato la VM Linux, è necessario seguire la procedura descritta in questa soluzione per installare le dipendenze richieste.

### Fase 1: Installare Docker e Docker Compose

#### Installare Docker

I seguenti passaggi usano il software di distribuzione Linux Ubuntu 20,04 Debian come esempio. I comandi eseguiti dipendono dal software di distribuzione Linux utilizzato. Consultare la documentazione specifica del software di distribuzione Linux per la configurazione in uso.

#### Fasi

1. Installare Docker eseguendo i seguenti comandi:

```
sudo apt-get update
sudo apt-get install apt-transport-https ca-certificates curl gnupg-
agent software-properties-common
curl -fsSL https://download.docker.com/linux/ubuntu/gpg | sudo apt-key
add -
sudo add-apt-repository "deb [arch=amd64]
https://download.docker.com/linux/ubuntu $(lsb_release -cs) stable"
sudo apt-get update
sudo apt-get install docker-ce docker-ce-cli containerd.io
```

2. Verificare l'installazione:

docker -version

3. Verificare che sul sistema Linux sia stato creato un gruppo denominato "docker". Se necessario, creare il gruppo:
sudo groupadd docker

4. Aggiungere al gruppo l'utente che deve accedere a Docker:

```
sudo usermod -aG docker $(whoami)
```

Le modifiche vengono applicate dopo la disconnessione e la riconnessione al terminale. In alternativa, è
possibile applicare immediatamente le modifiche:

newgrp docker

#### Installazione di Docker Compose

### Fasi

1. Installare Docker Compose eseguendo i seguenti sudo comandi:

```
sudo curl -L
"https://github.com/docker/compose/releases/download/1.29.2/docker-
compose-$(uname -s)-$(uname -m)" -o /usr/local/bin/docker-compose
sudo chmod +x /usr/local/bin/docker-compose
```

2. Verificare l'installazione:

docker-compose -version

### Fase 2: Preparare l'immagine Docker

### Fasi

1. Copiare la cvo\_gcp\_flexcache.zip cartella nella VM Linux che si desidera utilizzare per distribuire Cloud Volumes ONTAP:

```
scp -i ~/private-key.pem -r cvo_gcp_flexcache.zip
gcpuser@IP ADDRESS OF VM:LOCATION TO BE COPIED
```

- ° private-key.pem è il file della chiave privata per l'accesso senza password.
- ° gcpuser È il nome utente VM.
- IP ADDRESS OF VM È l'indirizzo IP della macchina virtuale.
- ° LOCATION TO BE COPIED è la posizione in cui verrà copiata la cartella.

 Estrarre la cvo\_gcp\_flexcache.zip cartella. È possibile estrarre la cartella nella directory corrente o in un percorso personalizzato.

Per estrarre la cartella nella directory corrente, eseguire:

```
unzip cvo gcp flexcache.zip
```

Per estrarre la cartella in una posizione personalizzata, eseguire:

unzip cvo gcp flexcache.zip -d ~/<your folder name>

3. Dopo aver estratto il contenuto, eseguire il comando seguente per visualizzare i file:

ls -la

Viene visualizzato un elenco di file, simile al seguente esempio:

```
total 32
drwxr-xr-x 8 user staff 256 Mar 23 12:26 .
drwxr-xr-x 6 user staff 192 Mar 22 08:04 ..
-rw-r--r-- 1 user staff 324 Apr 12 21:37 .env
-rw-r--r-- 1 user staff 1449 Mar 23 13:19 Dockerfile
drwxr-xr-x 15 user staff 480 Mar 23 13:19 cvo_gcp_source_code
drwxr-xr-x 4 user staff 128 Apr 27 13:43 cvo_gcp_variables
-rw-r--r-- 1 user staff 996 Mar 24 04:06 docker-compose-
deploy.yml
-rw-r--r-- 1 user staff 1041 Mar 24 04:06 docker-compose-
destroy.yml
```

- 4. Individuare il cvo\_gcp\_flexcache\_ubuntu\_image.tar file. Contenente l'immagine di Docker necessaria per implementare Cloud Volumes ONTAP per Google Cloud.
- 5. Estrarre il file:

docker load -i cvo gcp flexcache ubuntu image.tar

 Attendere alcuni minuti per il caricamento dell'immagine Docker, quindi convalidare il caricamento corretto dell'immagine Docker:

docker images

Viene visualizzata un'immagine di Docker con il latest nome del

cvo\_gcp\_flexcache\_ubuntu\_image tag, come illustrato nell'esempio seguente:

| REPOSITORY                     | TAG    | IMAGE ID     | CREATED |
|--------------------------------|--------|--------------|---------|
| SIZE                           |        |              |         |
| cvo_gcp_flexcache_ubuntu_image | latest | 18db15a4d59c | 2 weeks |
| ago 1.14GB                     |        |              |         |

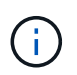

Se necessario, è possibile modificare il nome dell'immagine di Docker. In caso di modifica del nome dell'immagine di Docker, assicurarsi di aggiornare il nome dell'immagine di Docker nei docker-compose-deploy file e. docker-compose-destroy

# Passaggio 3: Aggiornare il file JSON

In questa fase, è necessario aggiornare il cxo-automation-gcp.json file con una chiave di account di servizio per autenticare il provider Google Cloud.

- 1. Creare un account di servizio con autorizzazioni per distribuire Cloud Volumes ONTAP e BlueXP Connector. "Ulteriori informazioni sulla creazione di account di servizio."
- 2. Scaricare il file chiave per l'account e aggiornare il cxo-automation-gcp.json file con le informazioni del file chiave. Il cxo-automation-gcp.json file si trova nella cvo gcp variables cartella.

### Esempio

| {                                                        |
|----------------------------------------------------------|
| "type": "service_account",                               |
| "project_id": "",                                        |
| "private_key_id": "",                                    |
| "private_key": "",                                       |
| "client_email": "",                                      |
| "client_id": "",                                         |
| "auth_uri": "https://accounts.google.com/o/oauth2/auth", |
| "token_uri": "https://oauth2.googleapis.com/token",      |
| "auth_provider_x509_cert_url":                           |
| "https://www.googleapis.com/oauth2/v1/certs",            |
| "client_x509_cert_url": "",                              |
| "universe_domain": "googleapis.com"                      |
| }                                                        |

Il formato del file deve essere esattamente come mostrato sopra.

# Passaggio 4: Sottoscrizione a BlueXP

Puoi iscriverti a NetApp BlueXP in Google Cloud Marketplace.

### Fasi

1. Accedere a "Console Google Cloud" e selezionare Subscribe to (Iscriviti a NetApp BlueXP \*).

2. Configurare il portale BlueXP per importare l'abbonamento SaaS in BlueXP.

È possibile configurarlo direttamente da Google Cloud Platform. Verrà eseguito il reindirizzamento al portale BlueXP per confermare la configurazione.

3. Confermare la configurazione nel portale BlueXP selezionando Salva.

Per ulteriori informazioni, vedere "Gestire le credenziali e le sottoscrizioni di Google Cloud per BlueXP".

# Passaggio 5: Abilitare le API Google Cloud richieste

Devi abilitare le seguenti API di Google Cloud nel tuo progetto per implementare Cloud Volumes ONTAP e Connector.

- API di Cloud Deployment Manager V2
- API Cloud Logging
- API Cloud Resource Manager
- API di Compute Engine
- API IAM (Identity and Access Management)

"Ulteriori informazioni sull'attivazione delle API"

### Passaggio 6: Creare un volume esterno

È necessario creare un volume esterno per mantenere persistenti i file di stato di Terraform e altri file importanti. È necessario assicurarsi che i file siano disponibili affinché Terraform esegua il flusso di lavoro e le implementazioni.

### Fasi

1. Creare un volume esterno all'esterno di Docker Compose:

docker volume create <volume\_name>

Esempio:

docker volume create cvo\_gcp\_volume\_dst

- 2. Utilizzare una delle seguenti opzioni:
  - a. Aggiungere un percorso di volume esterno al .env file di ambiente.

È necessario seguire il formato esatto mostrato di seguito.

Formato:

PERSISTENT\_VOL=path/to/external/volume:/cvo\_gcp

Esempio: PERSISTENT\_VOL=cvo\_gcp\_volume\_dst:/cvo\_gcp b. Aggiunta di condivisioni NFS come volume esterno.

Assicurati che il container di Docker possa comunicare con le condivisioni NFS e che siano configurate le autorizzazioni corrette, come la lettura/scrittura.

i. Aggiungi il percorso NFS share come percorso del volume esterno nel file Docker Compose, come illustrato sotto: Format:

PERSISTENT VOL=path/to/nfs/volume:/cvo gcp

Esempio:

PERSISTENT\_VOL=nfs/mnt/document:/cvo\_gcp

3. Accedere alla cvo gcp variables cartella.

Nella cartella dovrebbero essere visualizzati i seguenti file:

```
° terraform.tfvars
```

- ° variables.tf
- 4. Modificare i valori all'interno del terraform.tfvars file in base alle proprie esigenze.

È necessario leggere la documentazione di supporto specifica quando si modifica uno dei valori delle variabili nel terraform.tfvars file. I valori possono variare in base a regione, zone di disponibilità e altri fattori supportati da Cloud Volumes ONTAP per Google Cloud. Ciò comprende licenze, dimensioni del disco e dimensioni delle macchine virtuali per nodi singoli e coppie ha.

Tutte le variabili di supporto per i moduli Connector e Cloud Volumes ONTAP Terraform sono già definite nel variables.tf file. È necessario fare riferimento ai nomi delle variabili nel variables.tf file prima di aggiungerlo al terraform.tfvars file.

5. A seconda delle proprie esigenze, è possibile attivare o disattivare FlexCache e FlexClone impostando le seguenti opzioni su true o false.

I seguenti esempi abilitano FlexCache e FlexClone:

```
° is_flexcache_required = true
```

° is\_flexclone\_required = true

### Fase 7: Implementare Cloud Volumes ONTAP per Google Cloud

Utilizza i seguenti passaggi per implementare Cloud Volumes ONTAP per Google Cloud.

#### Fasi

1. Dalla cartella principale, eseguire il comando seguente per attivare la distribuzione:

```
docker-compose -f docker-compose-deploy.yml up -d
```

Vengono attivati due container, il primo implementa Cloud Volumes ONTAP e il secondo invia dati telemetrici a AutoSupport.

Il secondo contenitore attende fino a quando il primo non completa correttamente tutte le fasi.

2. Monitorare l'avanzamento del processo di distribuzione utilizzando i file di registro:

```
docker-compose -f docker-compose-deploy.yml logs -f
```

Questo comando fornisce l'output in tempo reale e acquisisce i dati nei seguenti file di registro: deployment.log

telemetry\_asup.log

È possibile modificare il nome di questi file di registro modificando il .env file utilizzando le seguenti variabili di ambiente:

DEPLOYMENT LOGS

TELEMETRY ASUP LOGS

Gli esempi seguenti mostrano come modificare i nomi dei file di registro:

```
DEPLOYMENT_LOGS=<your_deployment_log_filename>.log
```

TELEMETRY ASUP LOGS=<your telemetry asup log filename>.log

#### Al termine

Per rimuovere l'ambiente temporaneo e ripulire gli elementi creati durante il processo di distribuzione, è possibile attenersi alla seguente procedura.

### Fasi

1. Se FlexCache è stato distribuito, impostare l'opzione seguente nel terraform.tfvars file, in questo modo si puliscono i volumi FlexCache e si rimuove l'ambiente temporaneo creato in precedenza.

```
flexcache operation = "destroy"
```

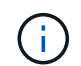

Le opzioni possibili sono deploy e destroy.

2. Se FlexClone è stato distribuito, impostare l'opzione seguente nel terraform.tfvars file, in questo modo si puliscono i volumi FlexClone e si rimuove l'ambiente temporaneo creato in precedenza.

```
flexclone operation = "destroy"
```

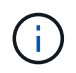

Le opzioni possibili sono deploy e destroy.

# ONTAP

Giorno 0/1

# Panoramica della soluzione ONTAP Day 0/1

Puoi utilizzare la soluzione di automazione ONTAP Day 0/1 per implementare e configurare un cluster ONTAP utilizzando Ansible. La soluzione è disponibile nella "Catalogo di automazione BlueXP".

# Opzioni flessibili di implementazione ONTAP

A seconda dei tuoi requisiti, puoi utilizzare l'hardware on-premise o simulare ONTAP per implementare e configurare un cluster ONTAP utilizzando Ansible.

# Hardware on-premise

Puoi implementare questa soluzione utilizzando hardware on-premise che esegue ONTAP, come un FAS o un sistema AFF. Devi utilizzare una macchina virtuale Linux per implementare e configurare il cluster ONTAP utilizzando Ansible.

# Simula ONTAP

Per implementare questa soluzione utilizzando un simulatore ONTAP, è necessario scaricare la versione più recente di simulate ONTAP dal sito di supporto NetApp. Simulate ONTAP è un simulatore virtuale per il software ONTAP. Simulate ONTAP viene eseguito in un hypervisor VMware su un sistema Windows, Linux o Mac. Per gli host Windows e Linux, è necessario utilizzare l'hypervisor VMware Workstation per eseguire questa soluzione. Se si dispone di un sistema operativo Mac, utilizzare l'hypervisor VMware Fusion.

# Design a più strati

Il framework Ansible semplifica lo sviluppo e il riutilizzo dei task logici e dell'esecuzione dell'automazione. Il framework distingue tra le attività decisionali (livello logico) e le fasi di esecuzione (livello di esecuzione) nell'automazione. La comprensione del funzionamento di questi livelli consente di personalizzare la configurazione.

Un "playbook" Ansible esegue una serie di task dall'inizio alla fine. La site.yml guida contiene la logic.yml guida e la execution.yml guida.

Quando viene eseguita una richiesta, il site.yml playbook viene chiamato per primo il logic.yml playbook, quindi chiama il execution.yml playbook per eseguire la richiesta di servizio.

Non è necessario utilizzare il livello logico del framework. Il livello logico fornisce opzioni per espandere la capacità del framework oltre i valori hard-coded per l'esecuzione. Ciò consente di personalizzare le funzionalità del framework, se necessario.

# Livello logico

Il livello logico è costituito dai seguenti elementi:

- `logic.yml`ll manuale
- File di operazioni logiche all'interno della logic-tasks directory

Il livello logico offre la possibilità di prendere decisioni complesse senza la necessità di una significativa integrazione personalizzata (ad esempio, la connessione a ServiceNOW). Il livello logico è configurabile e fornisce l'ingresso ai microservizi.

È inoltre prevista la capacità di bypassare il livello logico. Se si desidera ignorare il livello logico, non definire la logic\_operation variabile. La invocazione diretta del logic.yml playbook offre la possibilità di effettuare qualche livello di debug senza esecuzione. È possibile utilizzare un'istruzione "debug" per verificare che il

valore di raw\_service\_request sia corretto.

Considerazioni importanti:

- Il logic.yml playbook ricerca la logic\_operation variabile. Se la variabile è definita nella richiesta, carica un file di attività dalla logic-tasks directory. Il file di attività deve essere un file.yml. Se non esiste un file di attività corrispondente e la logic\_operation variabile è definita, il livello logico non riesce.
- Il valore predefinito della logic\_operation variabile è no-op. Se la variabile non è definita in modo esplicito, per impostazione predefinita è no-op, che non esegue alcuna operazione.
- Se la raw\_service\_request variabile è già definita, l'esecuzione procede al livello di esecuzione. Se la variabile non è definita, il livello logico non riesce.

# Livello di esecuzione

Il livello di esecuzione è costituito dai seguenti elementi:

• `execution.yml`ll manuale

Il livello di esecuzione effettua le chiamate API per configurare un cluster ONTAP. Il execution.yml playbook richiede che la raw\_service\_request variabile sia definita al momento dell'esecuzione.

# Supporto per la personalizzazione

È possibile personalizzare questa soluzione in vari modi a seconda delle proprie esigenze.

Le opzioni di personalizzazione includono:

- Modifica dei playbook Ansible
- Aggiunta di ruoli

# Personalizza i file Ansible

La tabella seguente descrive i file Ansible personalizzabili contenuti in questa soluzione.

| Posizione                      | Descrizione                                                                                                    |
|--------------------------------|----------------------------------------------------------------------------------------------------|
| playbooks/inventory<br>/hosts  | Contiene un singolo file con un elenco di host e gruppi.                                                                                                    |
| playbooks/group_var<br>s/all/* | Ansible fornisce un modo pratico per applicare le variabili a più host<br>contemporaneamente. È possibile modificare uno o tutti i file contenuti in questa<br>cartella, inclusi cfg.yml clusters.yml, defaults.yml, services.yml,<br>standards.yml e vault.yml. |
| playbooks/logic-<br>tasks      | Supporta le attività decisionali all'interno di Ansible e mantiene la separazione di logica ed esecuzione. È possibile aggiungere file a questa cartella che corrispondono al servizio pertinente.                                                               |
| playbooks/vars/*               | Valori dinamici utilizzati nei playbook e nei ruoli Ansible per consentire la personalizzazione, la flessibilità e la riutilizzabilità delle configurazioni. Se necessario, è possibile modificare uno o tutti i file contenuti in questa cartella.              |

# Personalizzare i ruoli

Puoi anche personalizzare la soluzione aggiungendo o cambiando ruoli Ansible, anche chiamati microservizi.

# Preparare l'uso della soluzione ONTAP Day 0/1

Prima di implementare la soluzione di automazione, devi preparare l'ambiente ONTAP e installare e configurare Ansible.

# Considerazioni iniziali di pianificazione

È necessario analizzare i requisiti e le considerazioni seguenti prima di utilizzare questa soluzione per implementare un cluster ONTAP.

# Requisiti di base

Per utilizzare questa soluzione è necessario soddisfare i seguenti requisiti di base:

- Devi avere accesso al software ONTAP on-premise o tramite un simulatore ONTAP.
- È necessario sapere come utilizzare il software ONTAP.
- Devi sapere come utilizzare gli strumenti software di automazione Ansible.

# Considerazioni sulla pianificazione

Prima di implementare questa soluzione di automazione, è necessario decidere:

- Posizione in cui eseguire il nodo di controllo Ansible.
- · Sistema ONTAP (hardware on-premise) o simulatore ONTAP.
- Se è necessario personalizzare o meno.

### Preparare il sistema ONTAP

Utilizzando un sistema ONTAP on-premise o simulando ONTAP, devi preparare l'ambiente prima di poter implementare la soluzione di automazione.

# Facoltativamente, installare e configurare simulate ONTAP

Per implementare questa soluzione attraverso un simulatore di ONTAP, è necessario scaricare ed eseguire simulate ONTAP.

### Prima di iniziare

- È necessario scaricare e installare l'hypervisor VMware che si intende utilizzare per eseguire simulate ONTAP.
  - Se si dispone di un sistema operativo Windows o Linux, utilizzare VMware Workstation.
  - Se si dispone di un sistema operativo Mac, utilizzare VMware Fusion.

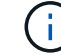

Se si utilizza un sistema operativo Mac OS, è necessario disporre di un processore Intel.

### Fasi

Per installare due simulatori ONTAP nell'ambiente locale, attenersi alla procedura seguente:

1. Scaricare simulate ONTAP dal "Sito di supporto NetApp".

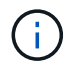

Anche se si installano due simulatori ONTAP, è sufficiente scaricare una sola copia del software.

- 2. Se non è già in esecuzione, avviare l'applicazione VMware.
- 3. Individuare il file del simulatore scaricato e fare clic con il pulsante destro del mouse per aprirlo con l'applicazione VMware.
- 4. Impostare il nome della prima istanza di ONTAP.
- 5. Attendere l'avvio del simulatore e seguire le istruzioni per creare un cluster a nodo singolo.

Ripetere la procedura per la seconda istanza di ONTAP.

6. In alternativa, è possibile aggiungere un complemento di dischi completo.

Da ciascun cluster, eseguire i seguenti comandi:

```
security unlock -username <user_01>
security login password -username <user_01>
set -priv advanced
systemshell local
disk assign -all -node <Cluster-01>-01
```

# Stato del sistema ONTAP

Devi verificare lo stato iniziale del sistema ONTAP, sia on-premise che in esecuzione attraverso un simulatore ONTAP.

Verificare che siano soddisfatti i seguenti requisiti di sistema ONTAP:

- ONTAP è installato e in esecuzione senza cluster ancora definiti.
- ONTAP viene avviato e visualizza l'indirizzo IP per accedere al cluster.
- La rete è raggiungibile.
- Si dispone delle credenziali di amministratore.
- Viene visualizzato il banner del messaggio del giorno (MOTD) con l'indirizzo di gestione.

### Installare il software di automazione richiesto

Questa sezione fornisce informazioni su come installare Ansible e preparare la soluzione di automazione per l'implementazione.

### Installa Ansible

Ansible può essere installato su sistemi Linux o Windows.

Il metodo di comunicazione predefinito utilizzato da Ansible per comunicare con un cluster ONTAP è SSH.

Fare riferimento a "Introduzione a NetApp e Ansible: Installare Ansible" per installare Ansible.

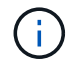

Ansible deve essere installato sul nodo di controllo del sistema.

# Scaricare e preparare la soluzione di automazione

Per scaricare e preparare la soluzione di automazione per la distribuzione, è possibile attenersi alla seguente procedura.

- 1. Scaricare la "ONTAP giorno 0/1 controlli dello stato"soluzione di automazione tramite l'interfaccia utente Web di BlueXP. La soluzione viene confezionata come ONTAP DAYO DAY1.zip.
- 2. Estrarre la cartella zip e copiare i file nella posizione desiderata sul nodo di controllo all'interno dell'ambiente Ansible.

### Configurazione iniziale del framework Ansible

Eseguire la configurazione iniziale del framework Ansible:

- 1. Passare a playbooks/inventory/group\_vars/all.
- 2. Decrittografare il vault.yml file:

```
ansible-vault decrypt playbooks/inventory/group vars/all/vault.yml
```

Quando viene richiesta la password del vault, immettere la seguente password temporanea:

NetApp123!

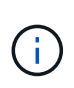

"NetApp123!" è una password temporanea per decrittografare il vault.yml file e la password del vault corrispondente. Dopo il primo utilizzo, è **necessario** crittografare il file utilizzando la propria password.

- 3. Modificare i seguenti file Ansible:
  - ° clusters.yml Modificare i valori in questo file per adattarli all'ambiente.
  - vault.yml Dopo aver decrittografato il file, modificare i valori del cluster ONTAP, del nome utente e della password in base all'ambiente in uso.
  - ° cfg.yml Impostare il percorso del file per log2file e impostare show\_request in cfg a True per visualizzare raw\_service\_request.

La raw\_service\_request variabile viene visualizzata nei file di registro e durante l'esecuzione.

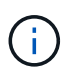

Ogni file elencato contiene commenti con istruzioni su come modificarlo in base alle proprie esigenze.

4. Crittografare nuovamente il vault.yml file:

ansible-vault encrypt playbooks/inventory/group\_vars/all/vault.yml

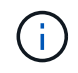

Viene richiesto di scegliere una nuova password per il vault al momento della crittografia.

- 5. Navigare playbooks/inventory/hosts e impostare un interprete Python valido.
- 6. Implementare il framework test servizio:

Il seguente comando esegue il na\_ontap\_info modulo con un gather\_subset valore di cluster\_identity\_info . In questo modo, la configurazione di base risulta corretta e si verifica la possibilità di comunicare con il cluster.

```
ansible-playbook -i inventory/hosts site.yml -e
cluster_name=<CLUSTER_NAME>
-e logic_operation=framework-test
```

Eseguire il comando per ciascun cluster.

Se l'operazione ha esito positivo, si dovrebbe visualizzare un output simile al seguente esempio:

# Implementare il cluster ONTAP utilizzando la soluzione

Dopo aver completato la preparazione e il planning, sei pronto a utilizzare la soluzione ONTAP Day 0/1 per configurare rapidamente un cluster ONTAP utilizzando Ansible.

In qualsiasi momento durante le fasi di questa sezione, è possibile scegliere di testare una richiesta invece di eseguirla. Per testare una richiesta, modificare il site.yml playbook sulla riga di comando in logic.yml.

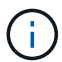

La docs/tutorial-requests.txt posizione contiene la versione finale di tutte le richieste di servizio utilizzate durante questa procedura. In caso di difficoltà nell'esecuzione di una richiesta di servizio, è possibile copiare la richiesta pertinente dal tutorial-requests.txt file nella playbooks/inventory/group\_vars/all/tutorial-requests.yml posizione e modificare i valori codificati come richiesto (indirizzo IP, nomi aggregati e così via). A questo punto, è possibile eseguire correttamente la richiesta.

### Prima di iniziare

- È necessario che Ansible sia installato.
- È necessario aver scaricato la soluzione ONTAP Day 0/1 ed estratto la cartella nella posizione desiderata sul nodo di controllo Ansible.
- Lo stato del sistema ONTAP deve soddisfare i requisiti e l'utente deve disporre delle credenziali necessarie.
- È necessario aver completato tutte le attività richieste indicate nella "Preparatevi"sezione .

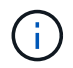

Negli esempi di questa soluzione vengono utilizzati "Cluster\_01" e "Cluster\_02" come nomi per i due cluster. È necessario sostituire questi valori con i nomi dei cluster nel proprio ambiente.

#### Fase 1: Configurazione iniziale del cluster

A questo punto, è necessario eseguire alcune operazioni iniziali di configurazione del cluster.

### Fasi

- 1. Individuare la playbooks/inventory/group\_vars/all/tutorial-requests.yml posizione e rivedere la cluster initial richiesta nel file. Apportare le modifiche necessarie al proprio ambiente.
- 2. Creare un file nella logic-tasks cartella per la richiesta di servizio. Ad esempio, creare un file denominato cluster initial.yml.

Copiare le seguenti righe nel nuovo file:

```
- name: Validate required inputs
 ansible.builtin.assert:
   that:
   - service is defined
- name: Include data files
 ansible.builtin.include vars:
           "{{ data file name }}.yml"
    file:
 loop:
 - common-site-stds
 - user-inputs
 - cluster-platform-stds
 - vserver-common-stds
 loop control:
   loop var: data file name
- name: Initial cluster configuration
 set fact:
   raw service request:
```

3. Definire la raw service request variabile.

È possibile utilizzare una delle seguenti opzioni per definire la raw\_service\_request variabile nel cluster initial.yml file creato nella logic-tasks cartella:

• **Opzione 1**: Definire manualmente la raw\_service\_request variabile.

Aprire il tutorial-requests.yml file utilizzando un editor e copiare il contenuto dalla riga 11 alla riga 165. Incollare il contenuto sotto la raw service request variabile nel nuovo cluster initial.yml file, come illustrato negli esempi seguenti:

| 3<br>4<br>5<br>6<br>7                                                                                           | <pre># This file contain # requests used the # #</pre> | ns the final version of the various service<br>roughout the tutorial in TUTORIAL.md. |
|----------------------------------------------------------------------------------------------------|--------------------------------------------------------|--------------------------------------------------------------------------------------|
| 8                                                                                                    | #                                                      |                                                                                      |
| 19                                                                                                    |                                                        |                                                                                      |
| a de la composición de la composición de la composición de la composición de la composición de la composición d |                                                        |                                                                                      |
| 14                                                                                                    | service:                                               | cluster initial                                                                      |
| - 12                                                                                                    | ananationt                                             | create                                                                               |
| 13                                                                                                    | std name:                                              | none                                                                                 |
| 14                                                                                                    | rea details:                                           |                                                                                      |
| 15                                                                                                    | 100 d 200 d 2 4 2 1                                    |                                                                                      |
| 118                                                                                                    | onton andre                                            |                                                                                      |
|                                                                                                    | oncap_aggr.                                            | "[[ alustan name ]]"                                                                 |
| 4.4                                                                                                    | - nostname:                                            | {{ cruster_flame }}                                                                  |
| 18                                                                                                    | disk_count:                                            | 24                                                                                   |
| 19                                                                                                    | name:                                                  | n01_aggr1                                                                            |
| 20                                                                                                    | nodes:                                                 | "{{ cluster_name }}-01"                                                              |

```
File di esempio cluster initial.yml:
 - name: Validate required inputs
   ansible.builtin.assert:
     that:
     - service is defined
 - name: Include data files
   ansible.builtin.include vars:
     file: "{{ data file name }}.yml"
   loop:
   - common-site-stds
   - user-inputs
   - cluster-platform-stds
   - vserver-common-stds
   loop control:
     loop var: data file name
 - name: Initial cluster configuration
   set fact:
     raw_service_request:
      service:
                  cluster initial
      operation:
                        create
      std name:
                          none
      req details:
       ontap aggr:
       - hostname:
                                      "{{ cluster name }}"
         disk count:
                                      24
         name:
                                      n01 aggr1
         nodes:
                                      "{{ cluster name }}-01"
         raid_type:
                                      raid4
       - hostname:
                                      "{{ peer cluster name }}"
         disk count:
                                      24
         name:
                                      n01 aggr1
                                      "{{ peer cluster name }}-01"
         nodes:
                                      raid4
         raid type:
       ontap license:
                                      "{{ cluster name }}"
       - hostname:
         license codes:
         - XXXXXXXXXXXXXXAAAAAAAAAAAAA
         - XXXXXXXXXXXXXXAAAAAAAAAAAAA
```

| -   | XXXXXXXXXXXXXXXAAAAAAAAAA | AAAAA | J    |          |        |   |
|-----|---------------------------|-------|------|----------|--------|---|
| -   | XXXXXXXXXXXXXXAAAAAAAAA   | AAAAA | Ŧ    |          |        |   |
| -   | XXXXXXXXXXXXXXAAAAAAAAA   | AAAAA | Ð    |          |        |   |
| -   | XXXXXXXXXXXXXXAAAAAAAAA   | AAAAA | Ð    |          |        |   |
| -   | XXXXXXXXXXXXXXAAAAAAAAA   | AAAAA | Ð    |          |        |   |
| -   | XXXXXXXXXXXXXXAAAAAAAAA   | AAAAA | A    |          |        |   |
| -   | XXXXXXXXXXXXXXAAAAAAAAA   | AAAAA | A    |          |        |   |
| -   | XXXXXXXXXXXXXXAAAAAAAAA   | AAAAA | A    |          |        |   |
| -   | XXXXXXXXXXXXXXAAAAAAAAA   | AAAAA | A    |          |        |   |
| -   | XXXXXXXXXXXXXXAAAAAAAAA   | AAAAA | Ą    |          |        |   |
| -   | XXXXXXXXXXXXXXAAAAAAAAA   | AAAAA | Ą    |          |        |   |
| -   | XXXXXXXXXXXXXXAAAAAAAAA   | AAAAA | Ą    |          |        |   |
| -   | XXXXXXXXXXXXXXAAAAAAAAA   | AAAAA | A    |          |        |   |
| -   | XXXXXXXXXXXXXXAAAAAAAAA   | AAAAA | A    |          |        |   |
| -   | XXXXXXXXXXXXXXAAAAAAAAA   | AAAAA | A    |          |        |   |
| -   | XXXXXXXXXXXXXXAAAAAAAAA   | AAAAA | A    |          |        |   |
| _   | XXXXXXXXXXXXXXAAAAAAAAA   | AAAAA | Ą    |          |        |   |
| -   | XXXXXXXXXXXXXXAAAAAAAAA   | AAAAA | A    |          |        |   |
| _   | XXXXXXXXXXXXXXAAAAAAAAA   | AAAAA | Ą    |          |        |   |
| _   | XXXXXXXXXXXXXXAAAAAAAAA   | AAAAA | Ą    |          |        |   |
| _   | XXXXXXXXXXXXXXAAAAAAAAA   | AAAAA | Ą    |          |        |   |
| _   | XXXXXXXXXXXXXXAAAAAAAAA   | AAAA  | Ð    |          |        |   |
| -   | XXXXXXXXXXXXXXAAAAAAAAA   | AAAAA | A    |          |        |   |
| -   | XXXXXXXXXXXXXXAAAAAAAAA   | AAAAA | A    |          |        |   |
| -   | XXXXXXXXXXXXXXAAAAAAAAA   | AAAAA | A    |          |        |   |
| -   | XXXXXXXXXXXXXXAAAAAAAAA   | AAAAA | A    |          |        |   |
| -   | XXXXXXXXXXXXXXAAAAAAAAA   | AAAAA | A    |          |        |   |
| -   | XXXXXXXXXXXXXXAAAAAAAAA   | AAAAA | A    |          |        |   |
| -   | XXXXXXXXXXXXXXAAAAAAAAA   | AAAAA | Ð    |          |        |   |
|     |                           |       |      |          |        |   |
| hos | tname:                    | "{{   | peer | _cluster | r_name | } |
| lic | ense_codes:               |       |      |          |        |   |
| -   | XXXXXXXXXXXXXXAAAAAAAAA   | AAAAA | A    |          |        |   |
| -   | XXXXXXXXXXXXXXAAAAAAAAA   | AAAAA | A    |          |        |   |
| -   | XXXXXXXXXXXXXXAAAAAAAAA   | AAAAA | A    |          |        |   |
| -   | XXXXXXXXXXXXXXAAAAAAAAA   | AAAAA | A    |          |        |   |
| -   | XXXXXXXXXXXXXXAAAAAAAAA   | AAAAA | A    |          |        |   |
| -   | XXXXXXXXXXXXXXAAAAAAAAA   | AAAAA | A    |          |        |   |
| -   | XXXXXXXXXXXXXXAAAAAAAAA   | AAAAA | A    |          |        |   |
| -   | XXXXXXXXXXXXXXAAAAAAAAA   | AAAA  | A    |          |        |   |
| -   | XXXXXXXXXXXXXXAAAAAAAAA   | AAAA  | Ð    |          |        |   |
| -   | ХХХХХХХХХХХХААААААААА     | AAAA  | Ð    |          |        |   |
| -   | XXXXXXXXXXXXXXAAAAAAAAA   | AAAA  | A    |          |        |   |
|     |                           |       |      |          |        |   |

- XXXXXXXXXXXXXAAAAAAAAAAAAAAAA
  - XXXXXXXXXXXXXXAAAAAAAAAAAAAA
  - XXXXXXXXXXXXAAAAAAAAAAAAAA

```
- XXXXXXXXXXXXXXAAAAAAAAAAAAA
    - XXXXXXXXXXXXXXAAAAAAAAAAAAAAA
    - XXXXXXXXXXXXXXAAAAAAAAAAAAAAA
    - XXXXXXXXXXXXXAAAAAAAAAAAAAA
    - XXXXXXXXXXXXXXAAAAAAAAAAAAAA
    - XXXXXXXXXXXXXXAAAAAAAAAAAAAA
    - XXXXXXXXXXXXXXAAAAAAAAAAAAAA
    - XXXXXXXXXXXXXAAAAAAAAAAAAAA
    - XXXXXXXXXXXXXXAAAAAAAAAAAAAA
    - XXXXXXXXXXXXXXAAAAAAAAAAAAAA
    - XXXXXXXXXXXXXAAAAAAAAAAAAAA
    - XXXXXXXXXXXXXAAAAAAAAAAAAAA
    - XXXXXXXXXXXXXXAAAAAAAAAAAAAA
    - XXXXXXXXXXXXXXAAAAAAAAAAAAAA
    - XXXXXXXXXXXXXAAAAAAAAAAAAAA
    - XXXXXXXXXXXXXAAAAAAAAAAAAAA
ontap_motd:
- hostname:
                               "{{ cluster name }}"
                               "{{ cluster name }}"
 vserver:
                               "New MOTD"
 message:
                               "{{ peer cluster name }}"
- hostname:
                               "{{ peer cluster name }}"
 vserver:
                               "New MOTD"
 message:
ontap interface:
- hostname:
                               "{{ cluster name }}"
                               "{{ cluster name }}"
 vserver:
                              ic01
 interface name:
                              intercluster
 role:
 address:
                              10.0.0.101
                              255.255.255.0
 netmask:
 home node:
                              "{{ cluster name }}-01"
 home port:
                              e0c
 ipspace:
                              Default
 use rest:
                              never
                               "{{ cluster name }}"
- hostname:
                               "{{ cluster name }}"
 vserver:
  interface name:
                              ic02
 role:
                              intercluster
 address:
                              10.0.0.101
 netmask:
                              255.255.255.0
 home node:
                              "{{ cluster name }}-01"
 home_port:
                              e0c
```

```
ipspace:
                              Default
  use rest:
                              never
- hostname:
                              "{{ peer cluster name }}"
                              "{{ peer cluster name }}"
 vserver:
                              ic01
  interface name:
 role:
                              intercluster
 address:
                              10.0.0.101
                              255.255.255.0
 netmask:
 home node:
                              "{{ peer cluster name }}-01"
 home port:
                              e0c
                              Default
 ipspace:
 use rest:
                              never
- hostname:
                              "{{ peer cluster name }}"
                              "{{ peer cluster name }}"
 vserver:
 interface name:
                              ic02
 role:
                              intercluster
 address:
                              10.0.0.101
 netmask:
                              255.255.255.0
 home node:
                              "{{ peer cluster name }}-01"
 home port:
                              e0c
                              Default
 ipspace:
 use rest:
                              never
ontap cluster peer:
                              "{{ cluster name }}"
- hostname:
 dest_cluster_name:
                              "{{ peer cluster name }}"
 dest_intercluster_lifs: "{{ peer_lifs }}"
                              "{{ cluster name }}"
  source cluster name:
                              "{{ cluster lifs }}"
 source intercluster lifs:
 peer options:
   hostname:
                              "{{ peer cluster name }}"
```

• Opzione 2: Utilizzare un modello Jinja per definire la richiesta:

È anche possibile utilizzare il seguente formato di modello Jinja per ottenere il raw\_service\_request valore.

raw\_service\_request: "{{ cluster\_initial }}"

4. Eseguire la configurazione iniziale del cluster per il primo cluster:

```
ansible-playbook -i inventory/hosts site.yml -e
cluster name=<Cluster 01>
```

Prima di procedere, verificare che non vi siano errori.

5. Ripetere il comando per il secondo cluster:

```
ansible-playbook -i inventory/hosts site.yml -e
cluster_name=<Cluster_02>
```

Verificare che non siano presenti errori per il secondo cluster.

Quando scorri verso l'alto verso l'inizio dell'output Ansible dovresti vedere la richiesta inviata al framework, come mostrato nel seguente esempio:

```
TASK [Show the raw service request]
******
ok: [localhost] => {
    "raw service request": {
       "operation": "create",
       "req details": {
           "ontap aggr": [
               {
                   "disk count": 24,
                   "hostname": "Cluster 01",
                   "name": "n01 aggr1",
                   "nodes": "Cluster 01-01",
                   "raid type": "raid4"
               }
           ],
           "ontap license": [
               {
                   "hostname": "Cluster 01",
                   "license codes": [
                       "XXXXXXXXXXXXXXXAAAAAAAAAAAAA,",
                       "XXXXXXXXXXXXXAAAAAAAAAAAA",
                       "XXXXXXXXXXXXXXAAAAAAAAAAAAA",
                       "XXXXXXXXXXXXXAAAAAAAAAAAAAA,",
                       "XXXXXXXXXXXXXAAAAAAAAAAAA",
                       "XXXXXXXXXXXXXAAAAAAAAAAAA",
                       "XXXXXXXXXXXXXXAAAAAAAAAAAAAA,",
                       "XXXXXXXXXXXXXXAAAAAAAAAAAAAA,",
                       "XXXXXXXXXXXXXAAAAAAAAAAAAAA,",
                       "XXXXXXXXXXXXXAAAAAAAAAAAA",
                       "XXXXXXXXXXXXXXAAAAAAAAAAAAA",
                       "XXXXXXXXXXXXXAAAAAAAAAAAAAA,",
                       "XXXXXXXXXXXXXAAAAAAAAAAAA",
                       "XXXXXXXXXXXXXAAAAAAAAAAAAA,",
                       "XXXXXXXXXXXXXXAAAAAAAAAAAAAA,",
                       "XXXXXXXXXXXXXXAAAAAAAAAAAAAA,",
                       "XXXXXXXXXXXXXAAAAAAAAAAAA",
                       "XXXXXXXXXXXXXXAAAAAAAAAAAAAA,",
                       "XXXXXXXXXXXXXXAAAAAAAAAAAAAA,",
                       "XXXXXXXXXXXXXAAAAAAAAAAAAA,",
                       "XXXXXXXXXXXXXAAAAAAAAAAAAA,",
                       "XXXXXXXXXXXXXAAAAAAAAAAAAAA,",
                       "XXXXXXXXXXXXXXAAAAAAAAAAAAAA,",
                       "XXXXXXXXXXXXXAAAAAAAAAAAAA,",
```

```
"XXXXXXXXXXXXXXAAAAAAAAAAAAAAA,",
                         "XXXXXXXXXXXXXXAAAAAAAAAAAAAA,",
                         "XXXXXXXXXXXXXAAAAAAAAAAAAA,",
                          "XXXXXXXXXXXXXXAAAAAAAAAAAAA,",
                          "XXXXXXXXXXXXXXAAAAAAAAAAAAA,",
                         "XXXXXXXXXXXXXXXAAAAAAAAAAAAA,",
                         "XXXXXXXXXXXXXAAAAAAAAAAAAA,",
                         "XXXXXXXXXXXXXAAAAAAAAAAAA,",
                         "XXXXXXXXXXXXXAAAAAAAAAAAAA,",
                         "XXXXXXXXXXXXXXAAAAAAAAAAAAA
                     1
                 }
            ],
            "ontap_motd": [
                 {
                     "hostname": "Cluster 01",
                     "message": "New MOTD",
                     "vserver": "Cluster 01"
                 }
            1
        },
        "service": "cluster initial",
        "std name": "none"
    }
}
```

6. Accedere a ciascuna istanza di ONTAP e verificare che la richiesta sia stata eseguita correttamente.

# Fase 2: Configurare intercluster LIF

Ora puoi configurare i LIF intercluster LIF aggiungendo le definizioni LIF alla cluster\_initial richiesta e definendo il ontap\_interface microservizio.

La definizione del servizio e la richiesta lavorano insieme per determinare l'azione:

- Se si fornisce una richiesta di servizio per un microservizio che non è presente nelle definizioni di servizio, la richiesta non viene eseguita.
- Se si fornisce una richiesta di servizio con uno o più microservizi definiti nelle definizioni di servizio, ma omessi dalla richiesta, la richiesta non viene eseguita.

Il execution.yml playbook valuta la definizione del servizio analizzando l'elenco dei microservizi nell'ordine elencato:

- Se nella richiesta è presente una voce con una chiave dizionario corrispondente alla args voce contenuta nelle definizioni di microservizi, la richiesta viene eseguita.
- Se nella richiesta di servizio non è presente alcuna voce corrispondente, la richiesta viene ignorata senza errori.

# Fasi

1. Passare al cluster\_initial.yml file creato in precedenza e modificare la richiesta aggiungendo le seguenti righe alle definizioni della richiesta:

```
ontap interface:
                               "{{ cluster name }}"
- hostname:
                               "{{ cluster name }}"
  vserver:
                               ic01
  interface name:
  role:
                               intercluster
  address:
                               <ip address>
  netmask:
                               <netmask address>
  home node:
                               "{{ cluster name }}-01"
  home port:
                               e0c
  ipspace:
                               Default
  use rest:
                               never
- hostname:
                               "{{ cluster name }}"
                               "{{ cluster name }}"
  vserver:
                               ic02
  interface name:
  role:
                               intercluster
  address:
                               <ip address>
  netmask:
                               <netmask address>
                               "{{ cluster_name }}-01"
  home node:
  home_port:
                               e0c
                               Default
  ipspace:
  use rest:
                               never
                               "{{ peer cluster name }}"
- hostname:
                               "{{ peer cluster name }}"
  vserver:
  interface name:
                               ic01
                               intercluster
  role:
                               <ip address>
  address:
                               <netmask address>
  netmask:
                               "{{ peer_cluster_name }}-01"
  home_node:
  home port:
                               e0c
  ipspace:
                               Default
  use rest:
                               never
- hostname:
                               "{{ peer_cluster_name }}"
                               "{{ peer_cluster_name }}"
  vserver:
  interface name:
                               ic02
  role:
                               intercluster
  address:
                               <ip address>
                               <netmask address>
  netmask:
                               "{{ peer cluster name }}-01"
  home node:
  home port:
                               e0c
  ipspace:
                               Default
  use rest:
                               never
```

2. Eseguire il comando:

```
ansible-playbook -i inventory/hosts site.yml -e
cluster_name=<Cluster_01> -e peer_cluster_name=<Cluster_02>
```

3. Effettua l'accesso a ciascuna istanza per verificare se le LIF sono state aggiunte al cluster:

### Mostra esempio

```
Cluster 01::> net int show
 (network interface show)
        Logical Status Network Current
Current Is
Vserver Interface Admin/Oper Address/Mask Node
Port Home
_____ ___
Cluster 01
        Cluster 01-01 mgmt up/up 10.0.0.101/24 Cluster 01-01
e0c
     true
         Cluster 01-01 mgmt auto up/up 10.101.101.101/24
Cluster 01-01 eOc true
        cluster_mgmt up/up 10.0.0.110/24 Cluster_01-01
e0c
     true
5 entries were displayed.
```

Il risultato mostra che le LIF sono state non aggiunte. Questo perché il ontap\_interface microservizio deve ancora essere definito nel services.yml file.

4. Verificare che le LIF siano state aggiunte alla raw\_service\_request variabile.

Il seguente esempio mostra che le LIF sono state aggiunte alla richiesta:

```
"ontap interface": [
     {
         "address": "10.0.0.101",
         "home node": "Cluster 01-01",
         "home port": "e0c",
         "hostname": "Cluster 01",
         "interface name": "ic01",
         "ipspace": "Default",
         "netmask": "255.255.255.0",
         "role": "intercluster",
         "use rest": "never",
         "vserver": "Cluster 01"
     },
     {
         "address": "10.0.0.101",
         "home node": "Cluster 01-01",
         "home port": "e0c",
         "hostname": "Cluster 01",
         "interface name": "ic02",
         "ipspace": "Default",
         "netmask": "255.255.255.0",
         "role": "intercluster",
         "use rest": "never",
         "vserver": "Cluster 01"
     },
     {
         "address": "10.0.0.101",
         "home node": "Cluster 02-01",
         "home port": "e0c",
         "hostname": "Cluster_02",
         "interface name": "ic01",
         "ipspace": "Default",
         "netmask": "255.255.255.0",
         "role": "intercluster",
         "use rest": "never",
         "vserver": "Cluster 02"
     },
     {
         "address": "10.0.0.126",
         "home node": "Cluster 02-01",
         "home port": "e0c",
         "hostname": "Cluster 02",
```

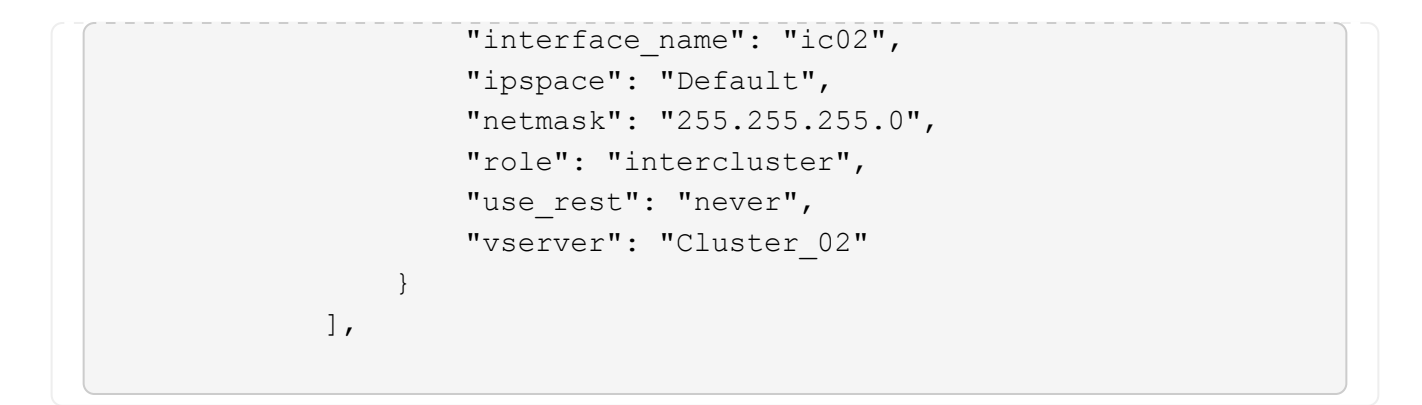

5. Definire il ontap interface microservizio in cluster initial nel services.yml file.

Copiare le seguenti righe nel file per definire il microservizio:

```
- name: ontap_interface
args: ontap_interface
role: na/ontap_interface
```

6. Ora che il ontap\_interface microservizio è stato definito nella richiesta e nel services.yml file, eseguire nuovamente la richiesta:

```
ansible-playbook -i inventory/hosts site.yml -e
cluster_name=<Cluster_01> -e peer_cluster_name=<Cluster_02>
```

7. Accedere a ciascuna istanza di ONTAP e verificare che le LIF siano state aggiunte.

### Fase 3: In alternativa, configurare più cluster

Se necessario, puoi configurare più cluster nella stessa richiesta. Quando si definisce la richiesta, è necessario fornire i nomi delle variabili per ciascun cluster.

### Fasi

1. Aggiungere una voce per il secondo cluster nel cluster\_initial.yml file per configurare entrambi i cluster nella stessa richiesta.

Nell'esempio seguente viene visualizzato il ontap\_aggr campo dopo l'aggiunta della seconda voce.

```
ontap aggr:
                                 "{{ cluster name }}"
 - hostname:
   disk count:
                                 24
                                 n01 aggr1
   name:
                                 "{{ cluster name }}-01"
   nodes:
   raid type:
                                 raid4
 - hostname:
                                 "{{ peer cluster name }}"
                                 24
   disk count:
   name:
                                 n01 aggr1
   nodes:
                                 "{{ peer cluster name }}-01"
   raid type:
                                 raid4
```

- 2. Applicare le modifiche per tutti gli altri elementi in cluster initial.
- 3. Aggiungere il peering dei cluster alla richiesta copiando le seguenti righe nel file:

```
ontap_cluster_peer:
- hostname: "{{ cluster_name }}"
dest_cluster_name: "{{ cluster_peer }}"
dest_intercluster_lifs: "{{ peer_lifs }}"
source_cluster_name: "{{ cluster_name }}"
source_intercluster_lifs: "{{ cluster_name }}"
peer_options:
hostname: "{{ cluster_peer }}"
```

4. Eseguire la richiesta Ansible:

```
ansible-playbook -i inventory/hosts -e cluster_name=<Cluster_01>
site.yml -e peer_cluster_name=<Cluster_02> -e
cluster_lifs=<cluster_lif_1_IP_address,cluster_lif_2_IP_address>
-e peer_lifs=<peer_lif_1_IP_address,peer_lif_2_IP_address>
```

### Fase 4: Configurazione SVM iniziale

In questa fase della procedura è necessario configurare le SVM nel cluster.

#### Fasi

1. Aggiornare la svm\_initial richiesta nel tutorial-requests.yml file per configurare un peer relationship SVM e SVM.

È necessario configurare quanto segue:

• SVM

- · La relazione peer della SVM
- L'interfaccia SVM per ciascuna SVM
- 2. Aggiornare le definizioni delle variabili nelle definizioni delle svm\_initial richieste. È necessario modificare le seguenti definizioni di variabile:
  - ° cluster name
  - ° vserver\_name
  - ° peer\_cluster\_name
  - ° peer\_vserver

Per aggiornare le definizioni, rimuovere il simbolo \* '{}'\* dopo req\_details per la svm\_initial definizione e aggiungere la definizione corretta.

3. Creare un file nella logic-tasks cartella per la richiesta di servizio. Ad esempio, creare un file denominato svm initial.yml.

Copiare le seguenti righe nel file:

```
- name: Validate required inputs
 ansible.builtin.assert:
   that:
    - service is defined
- name: Include data files
 ansible.builtin.include vars:
    file: "{{ data file name }}.yml"
 loop:
 - common-site-stds
 - user-inputs
 - cluster-platform-stds
 - vserver-common-stds
 loop control:
   loop var: data file name
- name: Initial SVM configuration
 set fact:
   raw service request:
```

4. **Definire la** raw\_service\_request variabile.

È possibile utilizzare una delle seguenti opzioni per definire la raw\_service\_request variabile svm initial nella logic-tasks cartella:

• Opzione 1: Definire manualmente la raw service request variabile.

Aprire il tutorial-requests.yml file utilizzando un editor e copiare il contenuto dalla riga 179 alla

riga 222. Incollare il contenuto sotto la raw service request variabile nel nuovo svm\_initial.yml file, come illustrato negli esempi seguenti:

| 179 | service: sw      | m_initial                 |  |
|-----|------------------|---------------------------|--|
| 181 | std_name: no     | ne                        |  |
| 182 | req_details:     |                           |  |
| 183 |                  |                           |  |
| 184 | ontap_vserver:   |                           |  |
| 185 | - hostname:      | "{{ cluster_name }}"      |  |
| 186 | name:            | "{{ vserver_name }}"      |  |
|     | root_volume_aggr | egate: n01_aggr1          |  |
| 188 |                  |                           |  |
|     | - hostname:      | "{{ peer_cluster_name }}" |  |
| 190 | name:            | "{{ peer_vserver }}"      |  |
| 191 | root_volume_aggr | egate: n01_aggr1          |  |
| 100 |                  |                           |  |

```
File di esempio svm initial.yml:
 - name: Validate required inputs
   ansible.builtin.assert:
     that:
     - service is defined
 - name: Include data files
   ansible.builtin.include vars:
     file: "{{ data file name }}.yml"
   loop:
   - common-site-stds
   - user-inputs
   - cluster-platform-stds
   - vserver-common-stds
   loop control:
     loop var: data file name
 - name: Initial SVM configuration
   set fact:
     raw_service_request:
      service:
                       svm initial
      operation:
                       create
      std name:
                       none
      req details:
       ontap vserver:
       - hostname:
                                      "{{ cluster name }}"
                                      "{{ vserver name }}"
         name:
         root volume aggregate:
                                      n01 aggr1
       - hostname:
                                      "{{ peer cluster name }}"
                                     "{{ peer vserver }}"
        name:
        root volume aggregate:
                                    n01 aggr1
       ontap_vserver_peer:
                                      "{{ cluster name }}"
       - hostname:
                                      "{{ vserver name }}"
         vserver:
                                      "{{ peer vserver }}"
         peer vserver:
         applications:
                                      snapmirror
         peer options:
           hostname:
                                      "{{ peer cluster name }}"
       ontap interface:
```

```
- hostname:
                               "{{ cluster name }}"
                               "{{ vserver name }}"
 vserver:
 interface name:
                               data01
 role:
                               data
 address:
                               10.0.200
 netmask:
                               255.255.255.0
 home node:
                               "{{ cluster name }}-01"
 home port:
                               e0c
 ipspace:
                               Default
 use rest:
                               never
                               "{{ peer cluster name }}"
- hostname:
                               "{{ peer vserver }}"
 vserver:
                               data01
 interface name:
 role:
                               data
 address:
                               10.0.201
 netmask:
                               255.255.255.0
 home node:
                               "{{ peer cluster name }}-01"
 home port:
                               e0c
 ipspace:
                               Default
 use rest:
                               never
```

• **Opzione 2**: Utilizzare un modello Jinja per definire la richiesta:

È anche possibile utilizzare il seguente formato di modello Jinja per ottenere il raw\_service\_request valore.

```
raw service request: "{{ svm initial }}"
```

### 5. Eseguire la richiesta:

```
ansible-playbook -i inventory/hosts -e cluster_name=<Cluster_01> -e
peer_cluster_name=<Cluster_02> -e peer_vserver=<SVM_02> -e
vserver_name=<SVM_01> site.yml
```

- 6. Accedere a ciascuna istanza di ONTAP e convalidare la configurazione.
- 7. Aggiungere le interfacce della SVM.

```
Definire il ontap_interface servizio in svm_initial nel services.yml file ed eseguire nuovamente la richiesta:
```

```
ansible-playbook -i inventory/hosts -e cluster_name=<Cluster_01> -e
peer_cluster_name=<Cluster_02> -e peer_vserver=<SVM_02> -e
vserver_name=<SVM_01> site.yml
```

8. Effettuare l'accesso a ciascuna istanza di ONTAP e verificare che le interfacce della SVM siano state configurate.

### Fase 5: Se si desidera, definire una richiesta di servizio in modo dinamico

Nei passi precedenti, la raw\_service\_request variabile è codificata. Ciò è utile per l'apprendimento, lo sviluppo e il test. È inoltre possibile generare dinamicamente una richiesta di servizio.

La sezione seguente fornisce un'opzione per produrre dinamicamente il necessario raw\_service\_request se non si desidera integrarlo con sistemi di livello superiore.

- Se la logic\_operation variabile non è definita nel comando, il logic.yml file non importa alcun file dalla logic-tasks cartella. Ciò significa che i raw\_service\_request devono essere definiti all'esterno di Ansible e forniti al framework al momento dell'esecuzione.
- $(\mathbf{i})$
- Il nome del file di un'operazione nella logic-tasks cartella deve corrispondere al valore della logic\_operation variabile senza estensione .yml.
- I file di attività nella logic-tasks cartella definiscono dinamicamente un raw\_service\_request. l'unico requisito è che un valido raw\_service\_request sia definito come l'ultima attività nel file pertinente.

### Definizione dinamica di una richiesta di servizio

Esistono diversi modi per applicare un'attività logica per definire dinamicamente una richiesta di servizio. Di seguito sono elencate alcune di queste opzioni:

- Utilizzo di un file attività Ansible dalla logic-tasks cartella
- Richiamo di un ruolo personalizzato che restituisce dati adatti alla conversione in un ruolo raw\_service\_request variabile.
- Richiamo di un altro strumento all'esterno dell'ambiente Ansible per i dati richiesti. Ad esempio, una chiamata API REST a Active IQ Unified Manager.

I seguenti comandi di esempio definiscono dinamicamente una richiesta di servizio per ogni cluster utilizzando il tutorial-requests.yml file:

```
ansible-playbook -i inventory/hosts -e cluster2provision=Cluster_01
-e logic_operation=tutorial-requests site.yml
```

```
ansible-playbook -i inventory/hosts -e cluster2provision=Cluster_02
-e logic operation=tutorial-requests site.yml
```

### Fase 6: Distribuire la soluzione ONTAP Day 0/1

In questa fase, dovresti aver già completato quanto segue:

- Revisionato e modificato tutti i file in in playbooks/inventory/group\_vars/all base alle proprie esigenze. Ogni file contiene commenti dettagliati che consentono di apportare le modifiche.
- Aggiunti tutti i file di attività richiesti alla logic-tasks directory.
- Aggiunti tutti i file di dati necessari alla playbook/vars directory.

Utilizzare i seguenti comandi per implementare la soluzione ONTAP Day 0/1 e verificare lo stato di salute della distribuzione:

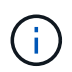

In questa fase, il file dovrebbe essere già stato decrittografato e modificato vault.yml e deve essere crittografato con la nuova password.

• Eseguire il servizio ONTAP Day 0:

```
ansible-playbook -i playbooks/inventory/hosts playbooks/site.yml -e
logic_operation=cluster_day_0 -e service=cluster_day_0 -vvvv --ask-vault
-pass <your_vault_password>
```

• Eseguire il servizio ONTAP Day 1:

```
ansible-playbook -i playbooks/inventory/hosts playbooks/site.yml -e
logic_operation=cluster_day_1 -e service=cluster_day_0 -vvvv --ask-vault
-pass <your_vault_password>
```

• Applicare le impostazioni a livello di cluster:

```
ansible-playbook -i playbooks/inventory/hosts playbooks/site.yml -e
logic_operation=cluster_wide_settings -e service=cluster_wide_settings
-vvvv --ask-vault-pass <your_vault_password>
```

• Eseguire i controlli dello stato di salute:

```
ansible-playbook -i playbooks/inventory/hosts playbooks/site.yml -e
logic_operation=health_checks -e service=health_checks -e
enable_health_reports=true -vvvv --ask-vault-pass <your_vault_password>
```

### Personalizzare la soluzione ONTAP Day 0/1

Per personalizzare la soluzione ONTAP Day 0/1 in base ai tuoi requisiti, puoi aggiungere o modificare i ruoli Ansible.

I ruoli rappresentano i microservizi all'interno del framework Ansible. Ogni microservizio esegue un'operazione. Ad esempio, ONTAP Day 0 è un servizio che contiene più microservizi.

# Aggiungi ruoli Ansible

Puoi aggiungere ruoli Ansible per personalizzare la soluzione per il tuo ambiente. I ruoli richiesti sono definiti dalle definizioni dei servizi all'interno del framework Ansible.

Un ruolo deve soddisfare i seguenti requisiti per essere utilizzato come microservizio:

- Accettare un elenco di argomenti nella args variabile.
- Utilizza la struttura Ansible "Block, rescue, Always" con determinati requisiti per ogni blocco.
- Utilizza un singolo modulo Ansible e definisci un singolo task all'interno del blocco.
- Implementare tutti i parametri del modulo disponibili in base ai requisiti descritti in questa sezione.

# Struttura di microservizio richiesta

Ogni ruolo deve supportare le seguenti variabili:

• mode: Se la modalità è impostata sul test ruolo tenta di importare il test.yml che mostra cosa fa il ruolo senza eseguirlo.

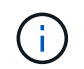

Non è sempre possibile implementare questo processo a causa di alcune interdipendenze.

- status: Lo stato generale dell'esecuzione del playbook. Se il valore non è impostato success sul ruolo non viene eseguito.
- args : Elenco di dizionari specifici per ruolo con chiavi che corrispondono ai nomi dei parametri del ruolo.
- global\_log\_messages: Raccoglie i messaggi di registro durante l'esecuzione del playbook. Ogni volta che viene eseguito il ruolo viene generata una voce.
- log name: Il nome utilizzato per fare riferimento al ruolo all'interno delle global log messages voci.
- task descr: Una breve descrizione delle funzioni del ruolo.
- service start time: La data e l'ora utilizzate per tenere traccia dell'ora di esecuzione di ciascun ruolo.
- playbook\_status: Lo stato del playbook Ansible.
- role\_result: La variabile che contiene l'output del ruolo ed è inclusa in ogni messaggio all'interno delle global\_log\_messages voci.

### Esempio di struttura dei ruoli

Nell'esempio seguente viene fornita la struttura di base di un ruolo che implementa un microservizio. È necessario modificare le variabili in questo esempio per la propria configurazione.

Struttura dei ruoli di base:

```
- name: Set some role attributes
 set fact:
  log name: "<LOG NAME>"
  task descr: "<TASK DESCRIPTION>"
- name: "{{ log name }}"
  block:
     - set fact:
          service start time: "{{ lookup('pipe', 'date
+%Y%m%d%H%M%S') }}"
     - name: "Provision the new user"
       <MODULE NAME>:
# COMMON ATTRIBUTES
hostname:
                            " { {
clusters[loop arg['hostname']]['mgmt ip'] }}"
          username:
                           "{{
clusters[loop arg['hostname']]['username'] }}"
          password:
                           "{{
clusters[loop arg['hostname']]['password'] }}"
          cert filepath: "{{ loop arg['cert filepath']
| default(omit) }}"
          feature_flags:
                           "{{ loop arg['feature flags']
| default(omit) }}"
          http port:
                           "{{ loop arg['http port']
| default(omit) }}"
          https:
                            "{{ loop arg['https']
| default('true') }}"
                            "{{ loop arg['ontapi']
          ontapi:
| default(omit) }}"
          key_filepath: "{{ loop_arg['key_filepath']
| default(omit) }}"
          use rest:
                           "{{ loop arg['use rest']
| default(omit) }}"
         validate_certs: "{{ loop_arg['validate_certs']
| default('false') }}"
```

```
<MODULE SPECIFIC PARAMETERS>
               _____
        # REQUIRED ATTRIBUTES
#______
        required parameter: "{{ loop_arg['required_parameter']
} } "
#-----
        # ATTRIBUTES w/ DEFAULTS
              _____
#------
        defaulted parameter: "{{ loop arg['defaulted parameter']
| default('default value') }}"
#-----
        # OPTIONAL ATTRIBUTES
#-----
                _____
        optional parameter: "{{ loop arg['optional parameter']
| default(omit) }}"
      loop: "{{ args }}"
      loop control:
        loop var: loop arg
      register: role result
  rescue:
    - name: Set role status to FAIL
      set fact:
        playbook status: "failed"
  always:
    - name: add log msg
      vars:
        role log:
          role: "{{ log name }}"
           timestamp:
             start time: "{{service start time}}"
             end time: "{{ lookup('pipe', 'date +%Y-%m-
%d@%H:%M:%S') }}"
           service_status: "{{ playbook_status }}"
           result: "{{role result}}"
      set fact:
        global log msgs: "{{ global log msgs + [ role log ] }}"
```
#### Variabili utilizzate nel ruolo di esempio:

- <NAME>: Un valore sostituibile che deve essere fornito per ogni microservizio.
- <LOG NAME>: Il nome breve del ruolo utilizzato per la registrazione. Ad esempio, ONTAP VOLUME.
- <TASK DESCRIPTION>: Una breve descrizione delle funzioni del microservizio.
- <MODULE NAME>: Il nome del modulo Ansible per l'attività.

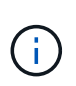

Il playbook di livello superiore execute.yml specifica la netapp.ontap raccolta. Se il modulo fa parte dell' `netapp.ontap`insieme, non è necessario specificare completamente il nome del modulo.

- <MODULE\_SPECIFIC\_PARAMETERS>: Parametri del modulo Ansible specifici del modulo utilizzato per implementare il microservizio. Nell'elenco seguente vengono descritti i tipi di parametri e le relative modalità di raggruppamento.
  - Parametri richiesti: Tutti i parametri richiesti sono specificati senza alcun valore predefinito.
  - Parametri che hanno un valore predefinito specifico per il microservizio (non uguale a un valore predefinito specificato nella documentazione del modulo).
  - Tutti i parametri rimanenti utilizzano default (omit) come valore predefinito.

#### Utilizzo di dizionari multilivello come parametri del modulo

Alcuni moduli Ansible forniti da NetApp utilizzano dizionari multi-livello per i parametri dei moduli (ad esempio gruppi di policy QoS fissi e adattivi).

L'uso default (omit) da solo non funziona quando si utilizzano questi dizionari, specialmente quando ne esistono più di uno e si escludono a vicenda.

Se è necessario utilizzare dizionari multilivello come parametri del modulo, è necessario suddividere la funzionalità in più microservizi (ruoli) in modo che ciascuno di essi possa fornire almeno un valore del dizionario di secondo livello per il dizionario pertinente.

Gli esempi seguenti mostrano gruppi di criteri QoS fissi e adattivi suddivisi in due microservizi.

Il primo microservizio contiene valori di gruppo di criteri QoS fissi:

```
fixed qos options:
 capacity shared:
                       "{{
} } ''
 max throughput iops: "{{
loop arg['fixed qos options']['max throughput iops'] | default(omit)
} ''
 min throughput iops: "{{
loop arg['fixed qos options']['min throughput iops'] | default(omit)
} ''
 max throughput mbps: "{{
loop arg['fixed qos options']['max throughput mbps'] | default(omit)
" { {
 min throughput mbps:
loop arg['fixed qos options']['min throughput mbps'] | default(omit)
```

Il secondo microservizio contiene i valori dei gruppi di criteri QoS adattivi:

```
adaptive_qos_options:
  absolute_min_iops: "{{
  loop_arg['adaptive_qos_options']['absolute_min_iops'] | default(omit) }}"
  expected_iops: "{{
  loop_arg['adaptive_qos_options']['expected_iops'] | default(omit) }}"
  peak_iops: "{{
  loop_arg['adaptive_qos_options']['peak_iops'] | default(omit) }}"
```

# API dei prodotti NetApp

## **ONTAP 9**

NetApp ONTAP è il software per la gestione dei dati leader del settore per implementazioni cloud e on-premise. ONTAP include un'unica API REST comune che continua a essere espansa e migliorata con ogni release. Consulta la documentazione e le risorse correlate fornite di seguito per iniziare con l'automazione delle implementazioni di ONTAP utilizzando l'API REST ONTAP.

### API REST di ONTAP

Puoi utilizzare l'API REST per automatizzare l'amministrazione delle implementazioni ONTAP.

• "Documentazione sull'automazione ONTAP"

### Famiglia ONTAP

La documentazione della linea di prodotti ONTAP include tutto il necessario per installare e amministrare le implementazioni di ONTAP.

• "Documentazione del prodotto ONTAP"

## Piano di controllo BlueXP

NetApp BlueXP BlueXP è un pannello di controllo unificato che offre una piattaforma multicloud ibrida per l'amministrazione dei servizi dati e dello storage in ambienti cloud pubblici e on-premise. È composto da diversi servizi o componenti distinti, ciascuno dei quali espone un'API REST associata. Consulta la documentazione e le risorse correlate fornite di seguito per iniziare con l'automazione del tuo ambiente BlueXP utilizzando le API REST BlueXP.

### API REST BlueXP

Puoi utilizzare le varie API REST per automatizzare l'amministrazione dello storage e dei servizi dati gestiti da BlueXP .

• "Documentazione dell'API BlueXP"

### Famiglia BlueXP

La documentazione della famiglia BlueXP include tutto ciò che serve per iniziare a utilizzare il piano di controllo BlueXP .

• "Documentazione BlueXP"

# **Controllo Astra**

Astra Control è un software NetApp che offre una gestione dei dati integrata con l'applicazione dei cluster Kubernetes in più ambienti. I due modelli di implementazione condividono un'API REST comune. Consulta la documentazione e le risorse correlate fornite di seguito per iniziare con l'automazione delle implementazioni Astra utilizzando

## l'API REST Astra Control.

#### **API REST di Astra Control**

Puoi utilizzare le API REST per automatizzare l'amministrazione delle implementazioni di Astra Control Service e Astra Control Center.

• "Documentazione di Astra Control Automation"

#### Famiglia Astra

La documentazione della linea Astra include tutto il necessario per installare e amministrare Astra e il relativo software.

• "Documentazione Astra"

## **Active IQ Unified Manager**

Active IQ Unified Manager (in precedenza denominato OnCommand Unified Manager) offre gestione e monitoring completi dei sistemi ONTAP. Include inoltre un'API REST per automatizzare queste attività e consentire l'integrazione di terze parti sui sistemi supportati.

## Vantaggi dell'API REST

L'utilizzo dell'API REST fornita con Active IQ Unified Manager comporta diversi vantaggi.

#### Funzionalità solide

Utilizzando l'API REST puoi accedere alle funzionalità di Active IQ Unified Manager per gestire la disponibilità dello storage, la capacità, la sicurezza, la protezione e i rischi di performance.

#### Consolidamento dell'automazione

Esiste un singolo endpoint REST disponibile per eseguire il provisioning e gestire i workload. Ciò fornisce un semplice approccio consolidato per implementare le policy degli obiettivi del livello di servizio, reindirizzare gli eventi a strumenti di terze parti e agire come gateway API per accedere all'API REST ONTAP a livello di singolo cluster.

#### Automazione a livello di data center della gestione ONTAP

È possibile automatizzare i flussi di lavoro di gestione e provisioning di ONTAP a livello di data center. È possibile automatizzare anche il monitoraggio e la creazione di report. Questo migliora l'efficienza e fornisce una base per l'aggregazione a livello di data center.

### Ulteriori informazioni

Esistono diverse risorse disponibili per iniziare con l'API REST di Active IQ Unified Manager.

- "Introduzione alle API REST di Active IQ Unified Manager"
- "Documentazione dell'API Active IQ Unified Manager"
- "Moduli NetApp per Ansible"

# Conoscenza e supporto

## **Risorse aggiuntive**

Esistono ulteriori risorse a cui puoi accedere per ottenere assistenza e trovare ulteriori informazioni sui prodotti NetApp e sui servizi cloud.

## Risorse per sviluppatori NetApp

• "DevNet di NetApp"

Una posizione centrale per le risorse per gli sviluppatori che supportano i partner e i clienti NetApp.

• "NetApp io - il Pub"

Articoli di blog e altre risorse per supportare sviluppatori e amministratori.

## Risorse cloud di NetApp

"NetApp BlueXP"

Sito centrale per le soluzioni cloud di NetApp.

• "Console NetApp Cloud Central"

Console di servizio NetApp Cloud Central con accesso.

## Richiedi assistenza

NetApp fornisce supporto per i propri prodotti e servizi cloud in vari modi. Sono disponibili opzioni complete di supporto autonomo gratuito 24 ore su 24, 7 giorni su 7, come articoli della knowledge base (KB) e un forum della community.

## Opzioni di supporto automatico

• "Knowledge base"

Ricerca nella knowledge base per trovare articoli utili per la risoluzione dei problemi.

• "Community"

Unisciti a una community NetApp per seguire le discussioni in corso o crearne di nuove.

"Supporto NetApp"

Accesso a strumenti per la risoluzione dei problemi, documentazione e assistenza tecnica.

# Note legali

Le note legali forniscono l'accesso a dichiarazioni di copyright, marchi, brevetti e altro ancora.

# Copyright

"https://www.netapp.com/company/legal/copyright/"

# Marchi

NETAPP, il logo NETAPP e i marchi elencati nella pagina dei marchi NetApp sono marchi di NetApp, Inc. Altri nomi di società e prodotti potrebbero essere marchi dei rispettivi proprietari.

"https://www.netapp.com/company/legal/trademarks/"

# Brevetti

Un elenco aggiornato dei brevetti di proprietà di NetApp è disponibile all'indirizzo:

https://www.netapp.com/pdf.html?item=/media/11887-patentspage.pdf

# Direttiva sulla privacy

"https://www.netapp.com/company/legal/privacy-policy/"

# Open source

I file di avviso forniscono informazioni sul copyright e sulle licenze di terze parti utilizzate nel software NetApp.

#### Informazioni sul copyright

Copyright © 2024 NetApp, Inc. Tutti i diritti riservati. Stampato negli Stati Uniti d'America. Nessuna porzione di questo documento soggetta a copyright può essere riprodotta in qualsiasi formato o mezzo (grafico, elettronico o meccanico, inclusi fotocopie, registrazione, nastri o storage in un sistema elettronico) senza previo consenso scritto da parte del detentore del copyright.

Il software derivato dal materiale sottoposto a copyright di NetApp è soggetto alla seguente licenza e dichiarazione di non responsabilità:

IL PRESENTE SOFTWARE VIENE FORNITO DA NETAPP "COSÌ COM'È" E SENZA QUALSIVOGLIA TIPO DI GARANZIA IMPLICITA O ESPRESSA FRA CUI, A TITOLO ESEMPLIFICATIVO E NON ESAUSTIVO, GARANZIE IMPLICITE DI COMMERCIABILITÀ E IDONEITÀ PER UNO SCOPO SPECIFICO, CHE VENGONO DECLINATE DAL PRESENTE DOCUMENTO. NETAPP NON VERRÀ CONSIDERATA RESPONSABILE IN ALCUN CASO PER QUALSIVOGLIA DANNO DIRETTO, INDIRETTO, ACCIDENTALE, SPECIALE, ESEMPLARE E CONSEQUENZIALE (COMPRESI, A TITOLO ESEMPLIFICATIVO E NON ESAUSTIVO, PROCUREMENT O SOSTITUZIONE DI MERCI O SERVIZI, IMPOSSIBILITÀ DI UTILIZZO O PERDITA DI DATI O PROFITTI OPPURE INTERRUZIONE DELL'ATTIVITÀ AZIENDALE) CAUSATO IN QUALSIVOGLIA MODO O IN RELAZIONE A QUALUNQUE TEORIA DI RESPONSABILITÀ, SIA ESSA CONTRATTUALE, RIGOROSA O DOVUTA A INSOLVENZA (COMPRESA LA NEGLIGENZA O ALTRO) INSORTA IN QUALSIASI MODO ATTRAVERSO L'UTILIZZO DEL PRESENTE SOFTWARE ANCHE IN PRESENZA DI UN PREAVVISO CIRCA L'EVENTUALITÀ DI QUESTO TIPO DI DANNI.

NetApp si riserva il diritto di modificare in qualsiasi momento qualunque prodotto descritto nel presente documento senza fornire alcun preavviso. NetApp non si assume alcuna responsabilità circa l'utilizzo dei prodotti o materiali descritti nel presente documento, con l'eccezione di quanto concordato espressamente e per iscritto da NetApp. L'utilizzo o l'acquisto del presente prodotto non comporta il rilascio di una licenza nell'ambito di un qualche diritto di brevetto, marchio commerciale o altro diritto di proprietà intellettuale di NetApp.

Il prodotto descritto in questa guida può essere protetto da uno o più brevetti degli Stati Uniti, esteri o in attesa di approvazione.

LEGENDA PER I DIRITTI SOTTOPOSTI A LIMITAZIONE: l'utilizzo, la duplicazione o la divulgazione da parte degli enti governativi sono soggetti alle limitazioni indicate nel sottoparagrafo (b)(3) della clausola Rights in Technical Data and Computer Software del DFARS 252.227-7013 (FEB 2014) e FAR 52.227-19 (DIC 2007).

I dati contenuti nel presente documento riguardano un articolo commerciale (secondo la definizione data in FAR 2.101) e sono di proprietà di NetApp, Inc. Tutti i dati tecnici e il software NetApp forniti secondo i termini del presente Contratto sono articoli aventi natura commerciale, sviluppati con finanziamenti esclusivamente privati. Il governo statunitense ha una licenza irrevocabile limitata, non esclusiva, non trasferibile, non cedibile, mondiale, per l'utilizzo dei Dati esclusivamente in connessione con e a supporto di un contratto governativo statunitense in base al quale i Dati sono distribuiti. Con la sola esclusione di quanto indicato nel presente documento, i Dati non possono essere utilizzati, divulgati, riprodotti, modificati, visualizzati o mostrati senza la previa approvazione scritta di NetApp, Inc. I diritti di licenza del governo degli Stati Uniti per il Dipartimento della Difesa sono limitati ai diritti identificati nella clausola DFARS 252.227-7015(b) (FEB 2014).

#### Informazioni sul marchio commerciale

NETAPP, il logo NETAPP e i marchi elencati alla pagina http://www.netapp.com/TM sono marchi di NetApp, Inc. Gli altri nomi di aziende e prodotti potrebbero essere marchi dei rispettivi proprietari.